# Indholdsfortegnelse

- 1 Vigtigt 3
- 1.1 Sikkerhed 3
- 1.2 Vedligeholdelse af skærmen 3
- 1.3 Genanvendelse 3
- 2 Dit tv 4
- 2.1 Oversigt over tv'et 4
- 2.2 Produktegenskaber 5
- 3 Kom godt i gang 5
- 3.1 Placering af tv'et 5
- 3.2 Montering på væg VESA 5
- 3.3 Batterier til fjernbetjeningen 7
- 3.4 Antennekabel 7
- 3.5 Tilslutning af strømmen 7
- 3.6 Førstegangsinstallation 7

#### 4 Brug af tv'et 8

- 4.1 Tænd/sluk standby 8
- 4.2 Se tv 9
- 4.3 Se kanaler fra en digital modtager 9
- 4.4 Se tilsluttede enheder 9
- 4.5 Se en dvd 10
- 4.6 Vælg en tekst-tv-side 10
- 4.7 Skift Ambilight-funktion 11

### 5 Flere funktioner på tv'et 12

- 5.1 Oversigt over fjernbetjening 12
- 5.2 Oversigt over tv-menuer 13
- 5.3 Billed- og lydindstillinger 15
- 5.4 Ambilight 18
- 5.5 Tekst-tv 19
- 5.6 Oprettelse af lister med foretrukne kanaler 20
- 5.7 Elektronisk programoversigt 21
- 5.8 Timere og låse 21
- 5.9 Undertekster 23
- 5.10 Vis og afspil fotos, MP3... 24
- 5.11 Lyt til digitale radiokanaler 26
- 5.12 Opdatering af software 26

#### 6 Installation af kanaler 28

- 6.1 Automatisk installation af kanaler 28
- 6.2 Analog: Manuel installering 29
- 6.3 Arranger gemte kanaler 29
- 6.4 Automatisk vedligeholdelse af kanaler 30
- 6.5 Test af digital modtagelse 30
- 6.6 Fabriksindstillinger 30

Indholdsfortegnelse

- 7 Tilslutninger (dvd, modtager, ...) 31
- 7.1 Oversigt over tilslutninger 317.2 Om tilslutning 32
- 7.2 Om tilslutning 327.3 Tilslut enheder 34
- 7.4 Opsætning af tilslutninger 38
- 7.5 Forberedelse til digitale tjenester 39

## 8 Tekniske data 40

- 9 Fejlfinding 41
- 10 Indeks 43

Registrer dit produkt, og få support på www.philips.com/welcome

2007 © Koninklijke Philips Electronics N.V. Alle rettigheder forbeholdes. Specifikationerne kan ændres uden varsel. Alle varemærker tilhører Koninklijke Philips Electronics N.V. eller de respektive ejere.

Philips forbeholder sig retten til at ændre produkter til enhver tid uden at være forpligtet til at justere tidligere tilbehør herefter.

Materialet i denne manual anses for at være passende til den påtænkte brug af systemet. Hvis produktet eller individuelle moduler eller procedurer hertil anvendes til andre formål end dem, der er angivet heri, skal der indhentes bekræftelse på deres gyldighed og egnethed. Philips garanterer, at selve materialet ikke krænker nogen amerikanske patenter. Ingen yderligere garanti er angivet eller underforstået.

#### Garanti

Ingen dele kan repareres af brugeren. Du må ikke åbne eller fjerne dækslerne på produktet. Reparationer må kun udføres af et Philips Kundecenter og officielle reparationsværksteder. Hvis dette ikke overholdes, ophæves alle angivne eller underforståede garantier. Alle handlinger, der er udtrykkeligt forbudt i denne manual, alle justeringer eller samlingsprocedurer, der ikke er anbefalet eller tilladt i denne manual, ophæver garantien.

#### Pixel-karakteristika

Dette LCD-produkt har et højt antal farvepixel. Selv om det har 99,999% eller flere effektive pixel, kan der forekomme sorte prikker eller klare konstante lysprikker (rød, grøn eller blå) på skærmen. Dette er en strukturegenskab i skærmen (inden for almindelige industristandarder) og er ikke en feilfunktion.

#### Åben kildesoftware

Dette fjernsyn indeholder åben kildesoftware. Philips tilbyder hermed på opfordring at levere eller stille en komplet maskinlæsbar version af den tilsvarende kildekode til rådighed på et almindeligt anvendt medie til softwareudveksling, til en pris, der ikke er højere end prisen på en fysisk leverance af kilden. Dette tilbud gælder i en periode på 3 år efter købsdatoen for dette produkt. For

at få kildekoden skal du skrive til Philips Innovative Applications N.V. Ass. to the Development Manager Pathoekeweg 11 B-8000 Brugge Belgien

#### Overholdelse af EMF

deres produkter.

Koninklijke Philips Electronics N.V. producerer og sælger mange forbrugermålrettede produkter, der ligesom alle elektroniske apparater generelt, har evnen til at udsende og modtage elektromagnetiske signaler. Et af Philips' førende forretningsprincipper er, at alle sundheds- og sikkerhedsmål for vores produkter skal overholde alle gældende lovkrav og skal være inden for de EMF-standarder, der gælder på produktets fremstillingstidspunkt. Philips er forpligtet til at udvikle, fremstille og markedsføre produkter, der ikke medfører nogen helbredsskader. Philips bekræfter, at hvis deres produkter bliver betjent ordentligt efter deres tilsigtede formål, er de sikre at bruge ifølge den videnskabelige viden, der er tilgængelig i dag. Philips spiller en aktiv rolle i udviklingen af internationale EMF- og sikkerhedsstandarder; hvilket gør Philips i stand til tidligt at integrere videre udviklinger inden for standardisering i

#### Strømsikring (kun Storbritannien)

Dette tv er forsynet med et godkendt støbt stik. Hvis det er nødvendigt at udskifte strømsikringen, skal dette erstattes af en sikring af samme værdi som angivet på stikket (f.eks. 10 A).

- 1. Fjern sikringsdækslet og sikringen.
- 2. Den nye sikring skal overholde BS 1362 og have ASTAgodkendelsesmærket. Hvis du mister sikringen, skal du kontakte din forhandler for at få bekræftet den korrekte type.
- 3. Sæt sikringsdækslet på igen.

For at opretholde overholdelsen af EMC-direktivet må stikket ikke fjernes fra netledningen på dette produkt.

#### Copyright

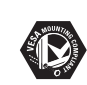

VESA, FDMI og VESA Mounting Compliant-logo'et er Video Electronics Standards Associations varemærker.

DOLBY Fremstillet under licens fra PROLOGICE Dolby Laboratories. "Dolby", "Pro Logic" dobbelt D symbolet G er Dolby Laboratories' varemærker.

**BBE** BBE Sound, Inc. Licensen er givet af BBE, Inc. under et eller flere af følgende amerikanske patenter: 5510752, 5736897. Symbolerne BBE og BBE er BBE Sound Inc.'s registrerede varemærker.

Windows Media er enten et registreret varemærke eller et varemærke tilhørende Microsoft Corporation i USA og/eller andre lande.

® Kensington og MicroSaver er varemærker registreret i USA for ACCO World Corporation. Der er samtidigt registrerede og afventende ansøgninger i resten af verden. Alle andre registrerede og uregistrerede varemærker er de respektive ejeres ejendom.

# 1 Vigtigt

Læs denne brugermanual, før du anvender dette produkt.

Vær opmærksom på dette kapitel, og følg vejledningerne nøje. Garantien gælder ikke for skader, der skyldes manglende brug af vejledningerne.

## 1.1 Sikkerhed

- For at undgå kortslutning må produktet ikke udsættes for regn eller vand.
- For at undgå risiko for brand eller elektriske stød må åben ild (f.eks. tændte stearinlys) ikke placeres i nærheden af tv'et.
- Lav en afstand på mindst 10 cm hele vejen omkring tv'et til ventilation.
- Hold tv'et på afstand af radiatorer eller andre varmekilder.
- Stil ikke tv'et i indelukkede omgivelser som f.eks. en bogreol. Kontroller, at gardiner, skabe og andet ikke kan forhindre luften i at strømme via ventilationsåbningerne.
- Sørg for, at tv'et ikke kan falde ned. Stil tv'et på en fast og jævn overflade, og brug kun standeren, der fulgte med tv'et.
- For at undgå at beskadige netledningen, hvilket kan forårsage brand eller elektrisk stød, skal du ikke placere tv'et oven på ledningen eller andet, der kan klemme den.
- Ved montering på en drejelig stander eller et VESA-vægbeslag bør overdreven belastning af stikkontakterne undgås. Delvist løsnede stikkontakter kan forårsage gnister eller brand.

# 1.2 Vedligeholdelses af skærmen

- Tag stikket ud af tv'et, før du rengør skærmen.
- Rengør overfladen med en blød, fugtig klud. Anvend ikke andre produkter (kemiske- eller husholdningsmidler). Dette kan beskadige skærmen.
- Rør ikke, tryk ikke, skrub ikke eller stryg ikke på skærmen med noget hårdt, da dette kan ridse, ødelægge eller beskadige skærmen permanent.
- For at undgå deformationer og falmede farver skal du tørre vanddråber af så hurtigt som muligt.

#### • Stationære billeder

Undgå så vidt muligt stationære billeder. Hvis du ikke kan det, skal du nedsætte skærmkontrast og lysstyrke for at undgå at beskadige skærmen. Stationære billeder er billeder, der bliver på skærmen i lang tid. Eksempler på stationære billeder er: Menuer på skærmen, tekst-tv-sider, sorte bjælker, aktiemarkedsoplysninger, logoer for tv-kanaler, tidsangivelser osv.

## **1.3 Genanvendelse**

- Aflever emballagen på din lokale genbrugsstation.
- Bortskaf gamle batterier sikkert ifølge lokale regler.
- Dette produkt er designet og fremstillet til at genanvende og genbruge materialet.
- Dette produkt bør ikke bortskaffes sammen med andet husholdningsaffald. Undersøg selv eller spørg din forhandler om miljømæssig sikker genanvendelse og lokale regler. Ukontrolleret bortskaffelse af skrald skader miljøet og helbred. (EEC 2002/96/EC)

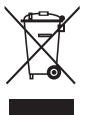

Vigtigt

# 2 Dit tv

Dette kapitel giver dig et overblik over tv'ets betjeninger og funktioner.

# 2.1 Oversigt over fjernsyn

## Fjernbetjening

## Betjeningsknapper på siden

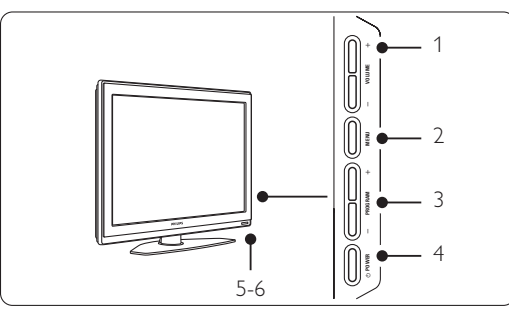

- 1 Lydstyrke op og ned
- 2 Menu
- 3 Program/kanal op og ned
- 4 Tænd/slukknap
- 5 Lysindikatorer (blå: tændt, rød: standby)
- 6 Sensor til fjernbetjening

## Tilslutninger på siden

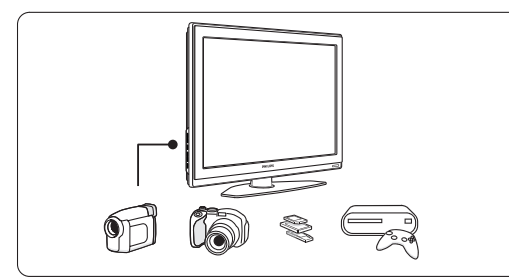

Til at tilslutte et kamera, en spilkonsol, hovedtelefoner eller en USB-hukommelsesenhed.

## Tilslutninger bagpå

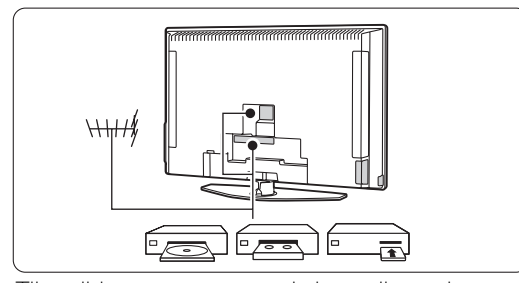

Til at tilslutte antennen, en dvd, vcr eller andre enheder.

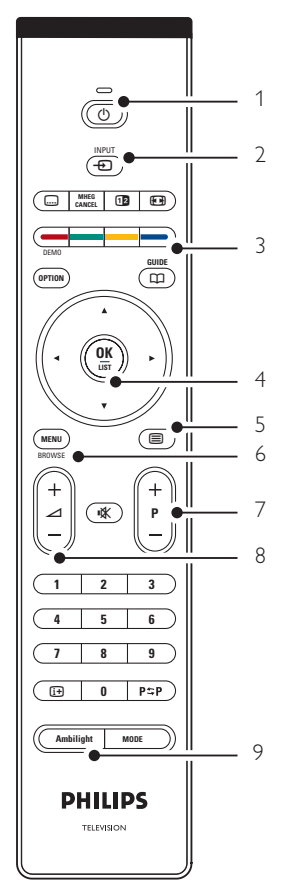

- 1 Standby eller tændt
- 2 Dvd, vcr, ... valg af enhed
- 3 Farvetaster
- 4 Navigeringstaster (op ▲, ned ▼, venstre ◀, højre ►) OK og LIST
- 5 Tast til tekst-tv
- 6 Menu-tast
- 7 Valg af program op/ned
- 8 Lydstyrke op/ned
- 9 Ambilight til/fra

Flere oplysninger om din fjernbetjening fås i afsnit **5.1 Oversigt over fjernbetjening**.

# 2.2 Produktegenskaber

Dit nye tv er udstyret med noget af den mest nyskabende lyd og video. Tv'et har følgende fordele ...

#### Fuld high definition LCD-skærm

Fuld high definition-opløsning på 1920 x 1080p den højeste opløsning som HD-udsendelser kan sende. Den har et klart flimmerfrit billede med progressiv scanning, høj lysstyrke og levende farver.

#### Ambilight

Giver en mere afslappende tv-oplevelse, og billedkvaliteten opleves som forbedret.

#### Perfect Pixel HD

Giver perfekt billedkvalitet fra enhver kilde.

#### **100Hz Clear LCD** (om tilstedeværende)

100Hz Clear LCD giver en ekstra god skarphed af bevægelser, bedre sortniveau, høj kontrast med et flimmerfrit og roligt billede og en større betragtningsvinkel.

#### DVB-T integreret tuner

Ud over den normale analoge tv-udsendelse modtager tv'et digitalt jordbaseret tv- og radioudsendelser.

#### Elektronisk programoversigt - EPG

EPG viser de planlagte digitale tv-programmer på skærmen. Programoversigten kan minde brugeren om programstart, at tænde for tv'et osv.

## HDMI-stik

3 HDMI-stik til high definition-tilslutning af bedste kvalitet.

#### USB-stik

Multimedie-tilslutning til øjeblikkelig visning eller afspilning af billeder og musik.

# 3 Kom godt i gang

Dette afsnit giver vejledning til placeringen og den første installation af tv'et.

# 3.1 Placering af tv'et

#### Advarsel

Læs nøje sikkerhedsforanstaltningerne i afsnit 1.1 Sikkerhed, før tv'et sættes på plads.

Storskærms-tv er tunge. Tv'et skal bæres og håndteres af mindst to personer.

Tilslut enhederne, før tv'et stilles på plads eller monteres på væggen.

Den ideelle afstand til tv'et er 3 gange skærmstørrelsen.

For at opnå ideelle forhold skal tv'et stå, hvor lyset ikke falder direkte på skærmen.

Ambilight-effekten fungerer bedst i et rum med svag belysning.

Den bedste Ambilight-effekt fås ved at stille tv'et 10 til 20 cm fra væggen. Placer tv'et, hvor solskin ikke falder direkte på tv'et.

#### Stik til Kensington-sikkerhedslås

Tv'et er udstyret med stik til en Kensingtonsikkerhedslås til tyverisikring på bagsiden. En Kensington-sikkerhedslås til tyverisikring skal anskaffes separat.

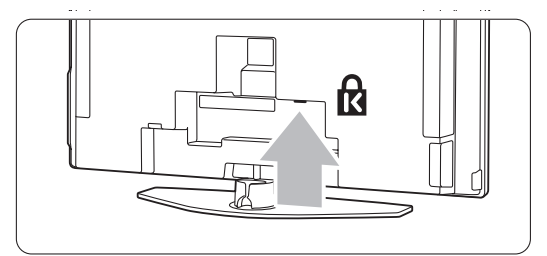

5

# 3.2 Montering på væg - VESA

Tv'et er forberedt til vægmontering, der opfylder VESA-kravene. Dette beslag følger ikke med. Anvend et beslag med kode, der overholder VESAreglerne **VESA MIS-F, 600, 400 M8**.

## Advarsel

6

Tag tv'ets vægt i betragtning, hvis du vil montere det på væggen. Forkert montering kan resultere i alvorlige skader. Koninklijke Philips Electronics N.V. er ikke ansvarlig for forkert montering, der resulterer i ulykke eller skade.

1 Find de 4 små skiver bag på tv'et.

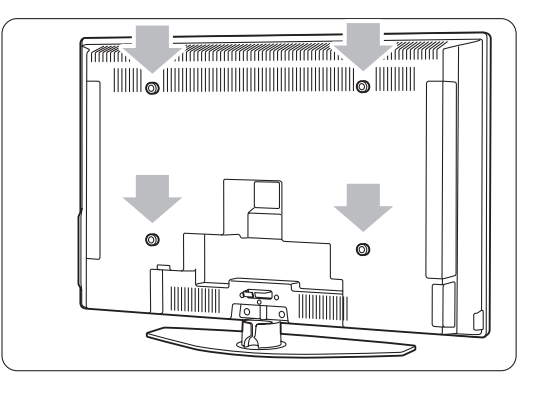

2 Skru skiverne ud, og brug de frie huller (M 8) til fastgørelse af de VESA-godkendte vægbeslag.

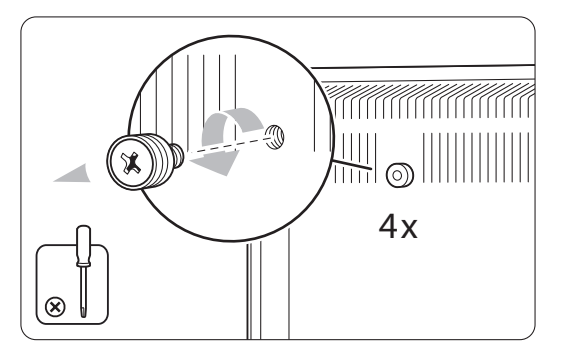

**3** For at fjerne tv-standeren, skal du finde de 4 skruer på tv-standeren.

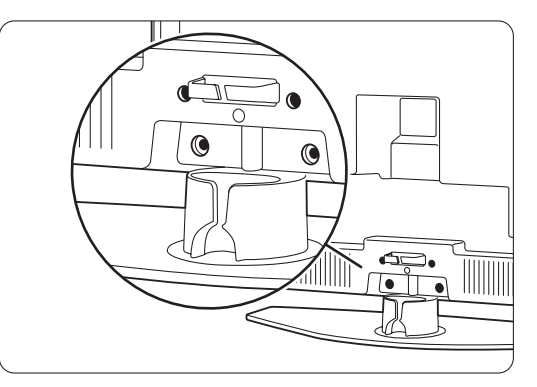

4 Skru de 4 skruer ud.

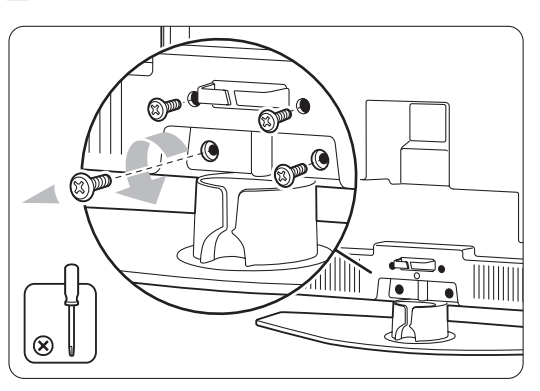

5 Løft tv'et op fra standeren.

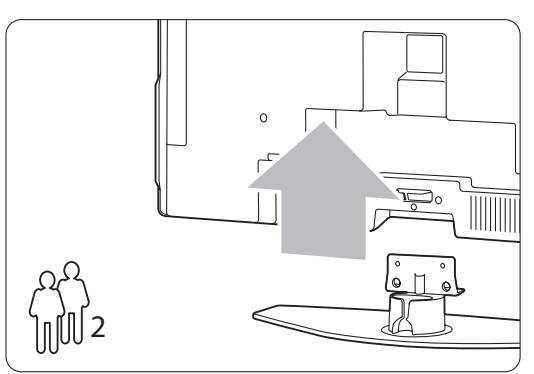

 Udfør alle tilkoblingerne bag på tv'et, før du monterer det på væggen. Se afsnit 7 Tilkoblinger.

Fortsæt nu med vejledningen, der fulgte med VESAvægbeslaget.

## 3.3 Batterier til fjernbetjeningen

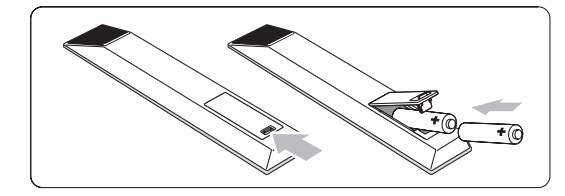

 Åbn batteridækslet bag på fjernbetjeningen.
 Indsæt de to medfølgende batterier (type AA-R6-1,5 V). Sørg for, at batteriernes + og ender vender den rigtige vej (markeret inde i batterirummet).
 Luk dækslet.

### Bemærk

Fjern batterierne, hvis du ikke bruger fjernbetjeningen i lang tid.

## 3.4 Antennekabel

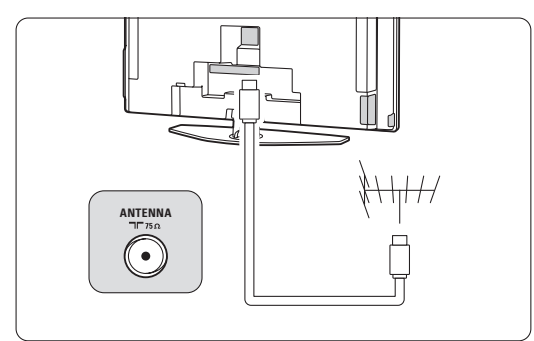

Antennestikket sidder bag på tv'et.
 Sæt antennekablet ordentligt i antennestikket
 Antenna.

## 3.5 Tilslutning af strømmen

- Kontroller, at strømspændingen svarer til spændingen angivet på etiketten bag på tv'et. Indsæt ikke netledningen, hvis spændingen er anderledes.
- 2 Sæt netledningen sikkert i.

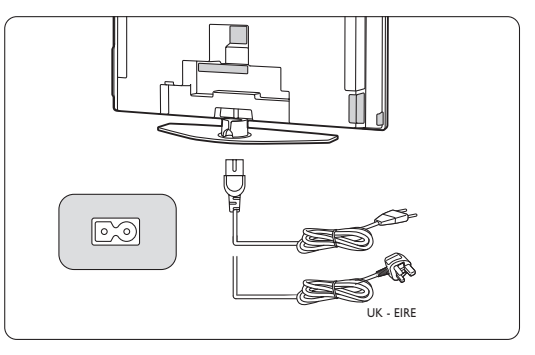

Tv'et er aldrig helt slået fra, medmindre netledningen tages ud af stikkontakten. Derfal skal alle stik være tilgængelige hele tiden.

## 3.6 Førstegangsinstallation

Første gang og kun første gang netledningen isættes, starter installationsproceduren automatisk. Følg instrukserne på skærmen;

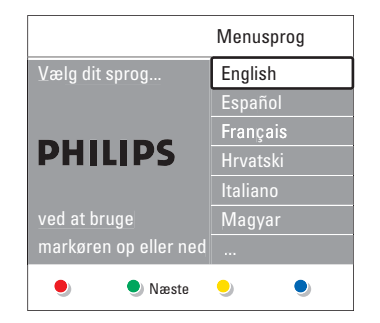

## Tips

- Hvis du opdager, du har valgt et forkert sprog, skal du trykke på den røde tast på fjernbetjeningen for at vende tilbage til menuen Vælg sprog.
- De gemte kanaler kan arrangeres anderledes, se afsnit 6.3 Arranger gemte kanaler.

ANSK

# 4 Brug af tv

8

Find ud af, hvordan du betjener dit tv til daglig brug.

# 4.1 Tænd/sluk - standby

Sådan tændes tv'et:

- Tryk på () Power på højre side af tv'et, hvis standby-indikatoren er slukket.
- Tryk på 🖞 på fjernbetjeningen, hvis standbyindikatoren er tændt.

Sådan skiftes til standby:

• Tryk på 🕛 på fjernbetjeningen.

Sådan tændes fra standby-tilstand uden fjernbetjening:

 Tryk på () Power på siden af tv'et for at slukke for tv'et, og tryk derefter på () Power igen for at tænde.

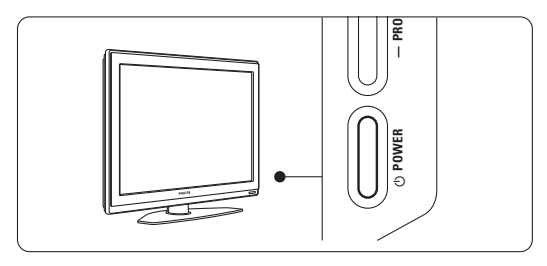

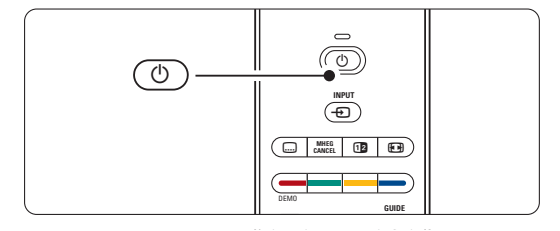

Sådan slukkes tv'et:

• Tryk på 🕛 Power på siden af tv'et.

## Bemærk

Energiforbrug bidrager til forurening af luft og vand. Tv'et bruger strøm, så længe netstikket er sat i. Tv'et bruger meget lidt strøm på standby.

# 4.2 Se tv

## 4.2.1 Skift kanaler

- 1 Sådan skiftes tv-kanaler:
  - Tryk på et tal (1 til 999), eller tryk på P+ eller
    P- på fjernbetjeningen.
  - Tryk på **Program/Channel** eller + på betjeningsknapperne på siden af tv'et.
- 2 Tryk på P≎P for at vende tilbage til den tidligere anvendte tv-kanal.

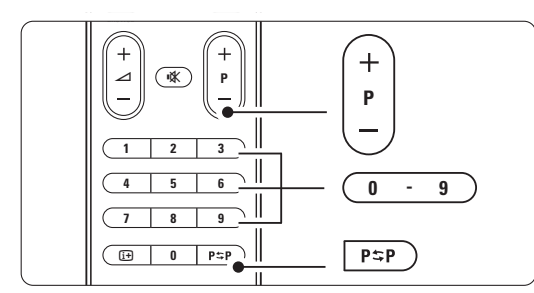

## 4.2.2 Regulering af lydstyrke

1 Sådan reguleres lydstyrken:

- Tryk på ⊿ + eller på fjernbetjeningen
- Tryk på **Volume** + eller på
- betjeningsknapperne på siden af dit tv. 2 Sådan slås lyden fra:
  - Tryk på 🗱 på fjernbetjeningen
  - Tryk på 🙀 igen for at slå lyden til igen.

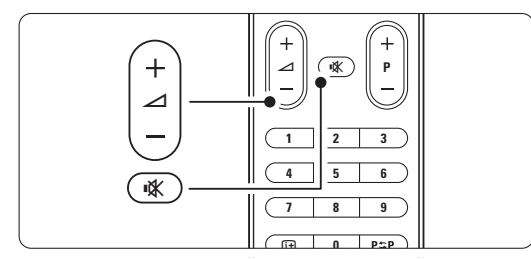

# 4.3 Se kanaler fra en digital modtaler

- Tænd for den digitale modtager. Billedet fra modtageren vises muligvis automatisk på skærmen.
- **2** Brug fjernbetjeningen til din digitale modtager til at vælge tv-kanaler.

Hvis billedet ikke fremkommer:

1 Tryk på Đ på fjernbetjeningen.

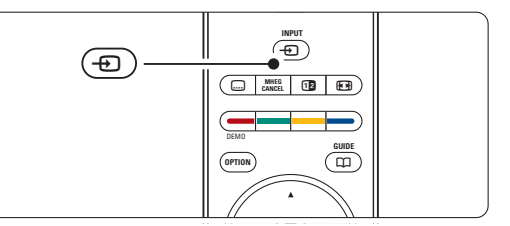

2 Tryk gentagne gange på - for at vælge enheden. Vent et par sekunder, indtil billedet vises.

#### 3 Tryk på OK.

**4** Brug fjernbetjeningen til den digitale modtager til at vælge tv-kanaler.

## 4.4 Se tilsluttede enheder

1 Tænd for enheden. Billedet fra enheden vises muligvis automatisk.

#### Hvis billedet ikke fremkommer:

- 2 Tryk på Đ på fjernbetjeningen.
- **3** Tryk gentagne gange på **•** for at vælge enheden. Vent et par sekunder, indtil billedet vises.
- 4 Tryk på OK.
- **5** Brug fjernbetjeningen til enheden til at vælge tvkanaler.

9

ANSK

# 4.5 Se en dvd

Indsæt en dvd i din afspiller.
 Tryk på Play ►.

Billedet fra modtageren vises automatisk på skærmen.

Hvis billedet ikke fremkommer:

Tryk på ⊕ på fjernbetjeningen.

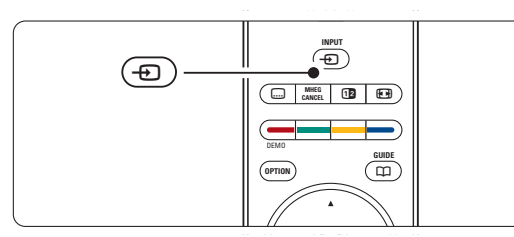

2 Tryk gentagne gange på **•** for at vælge dvdafspilleren. Vent et par sekunder, indtil billedet vises.

3 Tryk på OK.

4 Tryk på Play ►.

## 4.6 Vælg en tekst-tv-side

De fleste tv-kanaler udsender information på teksttv.

Hovedmenuen vises.

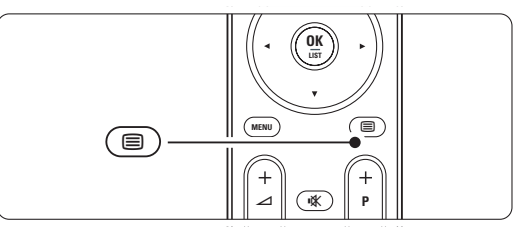

- 2 Sådan vælger du en side:
  - Angiv sidenummeret med nummertasterne.
  - Tryk P- eller P+ eller ▲, ▼ for at se den næste eller forrige side.
  - Tryk på en farvetast for at vælge et af de farvekodede emner i bunden af skærmen.

## 🗘 Tip

Tryk på **P⇔P** for at vende tilbage til den tidligere viste side.

3 Tryk på 🗐 igen for at slå tekst-tv fra.

## Bemærk

Kun for Storbritannien: Nogle digitale tv-kanaler tilbyder særlige teksttjenester (f.eks. BBC1).

Flere oplysninger om tekst-tv fås i afsnit 5.5 Tekst-tv.

# 4.7 Skift Ambilight-funktion

Du kan vælge mellem fire Ambilight-funktioner:

Farve

Indstiller Ambilight til en konstant farve.

- Afslappende Indstiller Ambilight til at skifte blødt og jævnt med billederne på skærmen.
- Moderat Indstiller Ambilight mellem Afslappende og Dynamisk.
- Dynamisk

Indstiller Ambilight til at skifte hurtigt og effektivt.

Sådan ændres Ambilight-funktionen:

1 Tryk på Ambilight for at slå det til eller fra.

| Ambilight MODE - | Ambilight MODE |
|------------------|----------------|
|                  | PHILIPS        |

- Tryk på Mode flere gange for at gå igennem
   Ambilight-funktionerne.
- 3 Tryk på OK.

Flere oplysninger om Ambilight fås i afsnit **5.4** Ambilight.

## 🗘 Tip

For at få det optimale ud af Ambilight skal du slukke eller dæmpe lyset i rummet.

ISNAC

Brug af tv

# 5 Flere funktioner på

Dette afsnit omhandler den mere avancerede brug af tv'et:

- menuernes anvendelse
- justering af billede, lyd og Ambilight-indstillinger
- mere om tekst-tv
- · oprettelse af lister med foretrukne kanaler

## 5.1 Oversigt over fjernbetjening

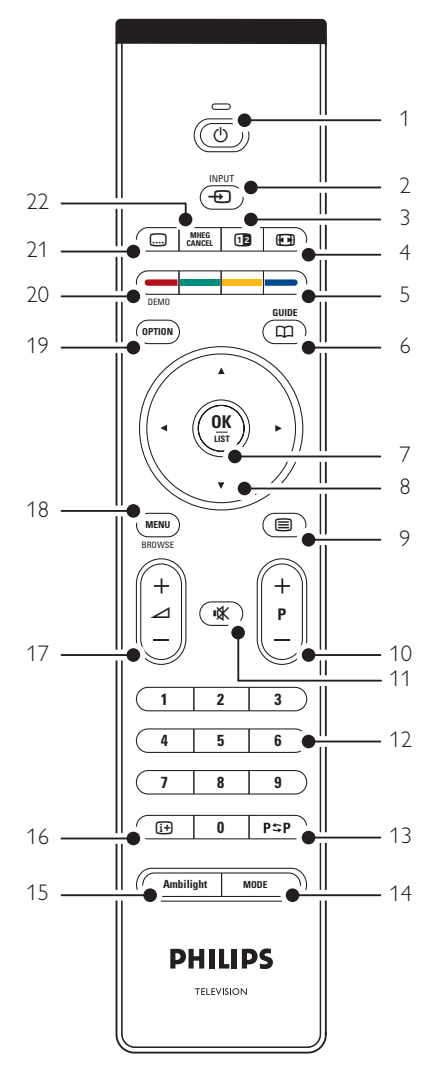

- fordelene ved den elektroniske programoversigt
- indstilling af låse og timere
- indstilling af undertekster og valg af sprog for undertekster
- visning af fotos eller afspilning af yndlingsmusik fra en USB-hukommelsesenhed.

### 1 Standby ()

- Tænder for tv'et, eller sætter det på standby igen.
- Input Vælger en tilsluttet enhed, eller vender tilbage til tv'et.
- 3 Dobbeltskærm 12
   Viser tekst-tv på højre side og billedet på
- venstre side af skærmen.
  4 Widescreen-billedformat 
  Vælger billedformat.
- 5 Farvetaster
  - Nem måde at vælge sider på tekst-tv.
- Nem måde at vælge opgaver.
  Guide
  - Tænder og slukker den elektroniske programoversigt.
- 7 OK/List
  - Viser oversigten over kanaler.
  - Aktiverer en indstilling.
- 8 Navigationstaster ◀ ► ▲ ▼ Til at navigere rundt i menuen.
- 9 Tekst-tv 🔳
  - Tænder/slukker for tekst-tv.
- 10 +P- Kanal op eller ned Skifter til den næste eller foregående kanal i oversigten.
- 11 **Lydløs ı☆** Slår lyden til og fra.
- 12 Nummertaster
- Til at vælge en tv-kanal.
- 13 Forrige kanal P≎PSkifter til den foregående kanal.
- 14 **Mode** Skifter mellem Ambilight-funktionerne.
- 15 Ambilight
  - Slår Ambilight til eller fra.
- 16 Oplysninger på skærmen i+ Viser kanal- eller programoplysninger, hvis de findes.

- 17 **Lydstyrke op/ned +⊿**-Regulerer lydstyrken.
- 18 **Menu** Tænder/slukker for menuen.
- 19 Option
- Tænder/slukker for menuen Hurtig adgang. 20 **Demo**

Tænder for Demo-menuen og henter en demonstration af tv'ets funktioner.

- 21 Undertekster .... Aktiverer/deaktiverer undertekster.
- 22 **MHEG cancel (kun i Storbritannien)** Til udelukkende at annullere digital tekst eller interaktive tjenester.

Afsnit **10 Indeks** indeholder en oversigt over afsnittene for de enkelte taster på fjernbetjeningen.

## 5.2 Oversigt over tv-menuer

Menuer på skærmen bruges til at installere tv'et, justere indstillinger for billede, lyd og Ambilight samt få adgang til funktioner. Dette afsnit giver en oversigt over menuerne, samt hvordan man navigerer i dem.

#### 5.2.1 Menu

- 1 Tryk på **Menu** på fjernbetjeningen for at vise hovedmenuen.
- 2 Tryk på Menu for at gå ud af menuen.

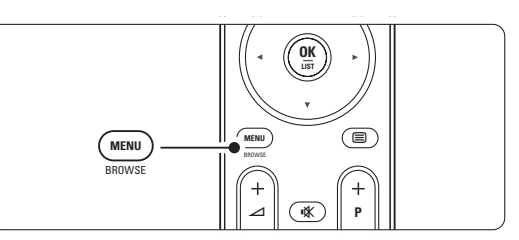

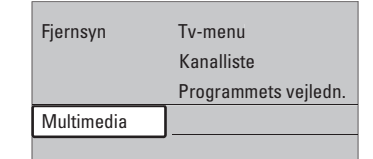

Der er følgende punkter i hovedmenuen:

- Tv-menu Vælg denne menu til installation, billedog lydindstillinger, Ambilight og indstilling af andre funktioner.
- Kanalliste Viser en oversigt over kanaler. Her kan du oprette lister med foretrukne kanaler.
- **Programmets vejledning** Findes, når der er installeret digitale kanaler, og viser oplysninger om de digitale programmer.

Afhængigt af den elektroniske programoversigt kan du også få adgang til oversigten over planlagte digitale tv-programmer og nemt vælge og få vist et program. Se kapitel **5.7 Elektronisk programoversigt**.

• Multimedia Til at vise fotos og afspille musik fra en USB-enhed. Se afsnit 5.10 Vis og afspil fotos, MP3, ... 5.2.2 Sådan bruges menuenDette eksempel viser, hvordan menuerne anvendes.1 Tryk på Menu på fjernbetjeningen.

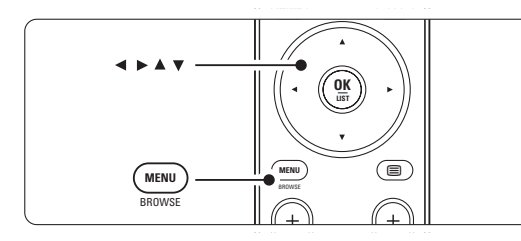

Hovedmenuen vises på skærmen.

|            | [_                   |
|------------|----------------------|
| Fjernsyn   | IV-menu              |
|            | Kanalliste           |
|            | Programmets vejledn. |
| Multimedia |                      |
|            |                      |

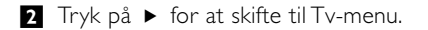

| Tv-menu          | Tv-indstillinger      |
|------------------|-----------------------|
| Tv-indstillinger | Indstillingsassistent |
| Muligheder       | Til standard igen     |
| Installering     | Billede               |
| Opgrad software  | Lyd                   |
|                  | Ambilight             |

## 3 Tryk på ► for at skifte til menuen Tvindstillinger.

| Tv-indstillinger   | Indstillingsassist |
|--------------------|--------------------|
| Indstillingsassist |                    |
| Til standard igen  | Start nu           |
| Billede            |                    |
| Lyd                |                    |
| Ambilight          |                    |
|                    |                    |
|                    |                    |
|                    |                    |

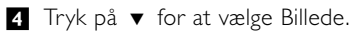

| Tv-indstillinger   | Billede          |
|--------------------|------------------|
| Indstillingsassist | Kontrast         |
| Til standard igen  | Lys              |
| Billede            | Farve            |
| Lyd                | Farvenuance      |
| Ambilight          | Skarphed         |
|                    | Farvetone        |
|                    | Perfect Pixel HD |
|                    |                  |

## 5 Tryk på ► for at vælge en billedindstilling.

| Billede       |        | Kontrast |   |
|---------------|--------|----------|---|
| Kontrast      | 90     |          |   |
| Lys           | 47     | _        |   |
| Farve         | 52     | _        |   |
| Farvenuance   | 0      | -        | - |
| Skarphed      | 4      | _        | - |
| Farvetone     |        | _        |   |
| Perfect Pixel | HD     |          |   |
| HD Natural N  | lotion |          |   |

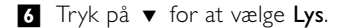

| Billede       |        | Lys |   |   |
|---------------|--------|-----|---|---|
| Kontrast      | 98     |     |   |   |
| Lys           | 47     |     | _ | - |
| Farve         | 52     |     | - |   |
| Farvenuance   | 0      |     | - | - |
| Skarphed      | 4      |     |   | - |
| Farvetone     |        |     |   | _ |
| Perfect Pixel | HD     |     |   |   |
| HD Natural M  | lotion |     |   |   |

## 7 Tryk på ► for at gå til indstillingen Lys.

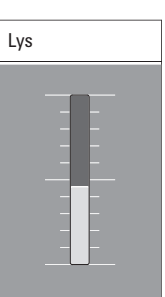

3 Tryk på ▲ eller ▼ for at justere indstillingen.
9 Tryk på ◄ for at gå tilbage til billedindstillinger eller tryk på Menu for at gå ud af menuen.

## Bemærk

Der vil være flere valg, når man har installeret digitale kanaler, og udsendelserne starter.

#### 5.2.3 Menuen Hurtig adgang

Menuen Hurtig adgang giver direkte adgang til nogle af de oftest benyttede valg. Når der er installeret digitale kanaler, og udsendelserne starter, vises de relevante digitale muligheder i menuen.

- 1 Tryk på **Option** på fjernbetjeningen.
- 2 Tryk på ▲ eller ▼ for at vælge en indstilling.
- **3** Tryk på **OK** for at gå til den valgte menu.
- 4 Tryk på ▲, ▼, ◀, ► for at justere

indstillingerne i menuen.

**5** Tryk på **Option** for at gå ud af menuen.

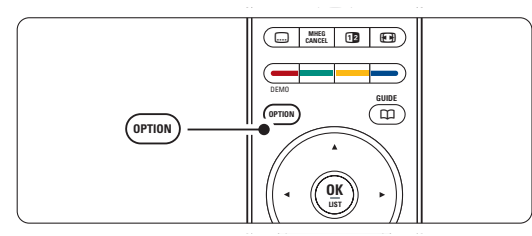

- Audiosprog
- Se afsnittet 5.3.5 Justering af lydindstillinger. Undertekstsprog
- Se afsnittet 5.9.3 Vælg et sprog til digitale undertekster. • Undertekster
- Se afsnit **5.9 Undertekster**.
- Billedformat
- Se afsnit 5.3.4 Widescreen-billedformat.
- Udligningsudstyr
- Se afsnit **5.3.5 Justering af lydindstillinger**. • Klokken

# Vis tiden

- **1** Tryk på **OK** for at vise tiden fast.
- Tryk på Option, og ▲ eller ▼ for at vælge Klokken igen.
- **3** Tryk på **OK** for at skjule tiden.

## Hurtig adgang Audiosprog Undertekstsprog Undertekst Billedformat Udligningsudstyr Klokken

## 5.3 Billed- og lydindstillinger

Dette afsnit beskriver, hvordan du indstiller billede og lyd i menuerne.

## 5.3.1 Indstillingsassistent

Brug Indstillingsassistent og få hjælp til grundlæggende indstilling af billede, lyd og Ambilight.

- Tryk på Menu på fjernbetjeningen og vælg Tvmenu > Tv-indstillinger > Indstillingsassistent, og tryk på ► for at gå ind i menuen.
- 2 Tryk på OK.
- **3** Tryk på den grønne tast på fjernbetjeningen for at starte assistenten.
- Tryk på eller ► for at vælge venstre eller højre side og vælge.
- **5** Tryk på den grønne tast for at gå til den næste indstilling.

Du kommer igennem flere indstillinger. Når du er færdig, beder tv'et om at man gemmer indstillingerne.

6 Tryk på den grønne tast for at gemme alle indstillingerne.

#### 5.3.2 Til standard igen

Indstiller tv'et til en af de fordefinerede indstillinger. Hver indstilling er en kombination af billede, lyd og Ambilight.

- Tryk på Menu på fjernbetjeningen og vælg Tvmenu > Tv-indstillinger > Til standard igen, og tryk på ► for at gå ind i listen.
- 2 Tryk på ▲ eller ▼ for at vælge en indstilling.
- **3** Tryk på den grønne tast for at gemme valget.

Standardindstillinger: Hidtidig, Naturlig, Livagtig, Film

#### 5.3.3 Billedindstillinger

Dette afsnit beskriver, hvordan du justerer alle billedindstillingerne.

- Tryk på Menu på fjernbetjeningen, og vælg Tvmenu > Tv-indstillinger > Billede, og tryk på ► for at gå ind i oversigten.
- 2 Tryk på ▲ eller ▼ for at vælge en indstilling.

| Tv-indstillinger   | Billede          |
|--------------------|------------------|
| Indstillingsassist | Kontrast         |
| Til standard igen  | Lys              |
| Billede            | Farve            |
| Lyd                | Farvenuance      |
| Ambilight          | Skarphed         |
|                    | Farvetone        |
|                    | Perfect Pixel HD |
|                    | HD Natural Motio |
|                    | 100 Hz Car LCD   |
|                    | Dynamisk kontra  |
|                    |                  |
|                    |                  |
|                    |                  |
|                    |                  |
|                    |                  |
|                    |                  |

#### Kontrast

Ændrer niveauet i billedets lyse dele, samtidigt med at de mørke dele forbliver uændrede.

- Lys
  - Ændrer lysstyrken i det samlede billede.
- Farve
- Ændrer mætningsgraden.
- Farvenuance

Kompenserer variationerne i farven i et NTSCsignal.

## Skarphed

Ændrer skarpheden i de fine detaljer.

## Farvetone

Indstiller farverne til Normal, Varm (rødlig) eller Kold (blålig). Vælg Sædvanlig for at lave din egen indstilling på menuen Sædvanlig farvetone.

## • Sædvanlig farvetone

Hvis der er valgt Sædvanlig i menuen Farvetone, kan du lave din egen indstilling her.

Tryk på den grønne tast for at vælge hver bjælke, der skal have ændret værdi:

- R-WP røde hvidpunkt
- G-WP grønne hvidpunkt
- B-WP blå hvidpunkt
- R-BL røde sortniveau
- G-BL grønne sortniveau

### Perfect Pixel HD

Aktiverer eller deaktiverer Perfect Pixel HD, den mest ideelle indstilling.

- HD Natural Motion
   Nedsætter felt- og linjeflimmer og fremmer jævne bevægelser specielt i film.

   Indstilles til Minimum, Maksimum eller Fra.
- 100Hz Clear LCD (om tilstedeværende) Aktiverer/deaktiverer 100Hz Clear LCD.
- Dynamisk kontrast

Fremhæver kontrasten i billedet, når det ændrer sig på skærmen. Indstilles til Minimum, Middel, Maksimum eller Fra. Middel anbefales.

- Støjreduktion
   Filtrerer og nedsætter støjen i billedet. Indstilles til
   Minimum, Middel, Maksimum eller Fra.
- MPEG artefakt-reduktion Udjævner overgangene i digitale billeder. Aktiverer/deaktiverer MPEG artefakt-reduktion.
- Farveforbedring Gør farverne mere levende og forbedrer opløsningen i detaljer i stærke farver. Indstilles til Minimum, Middel, Maksimum eller Fra.
- Active control Korrigerer alle indkommende signaler for at skabe det bedst mulige billede.

Aktiverer/deaktiverer Active control.

Lyssensor

Justerer billed- og Ambilight-indstillingerne efter forholdene i rummet. Aktiverer/deaktiverer Lyssensor.

• Billedformat Se afsnit 5.3.4 Widescreen-billedformat.

## 5.3.4 Widescreen-billedformat

Undgå sorte bjælker i billedets sider eller top og bund. Skift billedformat til et, der udfylder skærmen. Tryk på 😱 for at tænde for menuen

Billedformat.

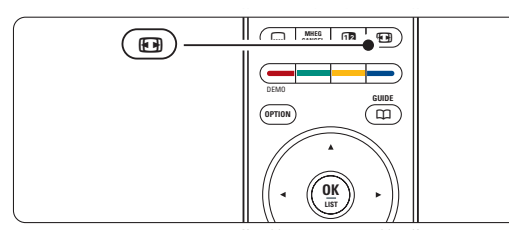

2 Tryk på ▲ eller ▼ for at vælge et billedformat.

3 Tryk på ▲ for at skubbe billedet opad og gøre

delvist skjulte undertekster synlige.

#### 🗘 Tip

Indstillingen Auto-format anbefales for at give minimal forvrængelse.

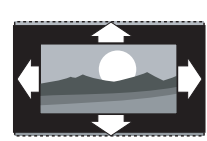

Auto-format (ikke til PC) Forstørrer automatisk billedet for at udfylde skærmen. Underteksterne forbliver synlige.

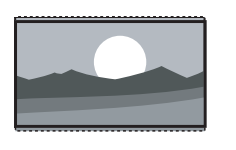

Super-zoom (ikke til HD) Fjerner de sorte bjælker i siden på 4:3-udsendelser. Der er en minimal forvrængelse.

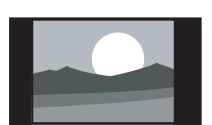

**4:3** (ikke til HD) Viser det klassiske 4:3format

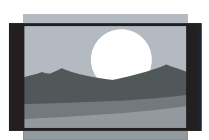

### Filmformat 14:9 (ikke til HD)

Skalerer det klassiske 4:3format til 14:9

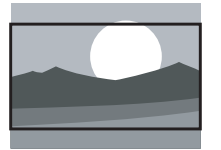

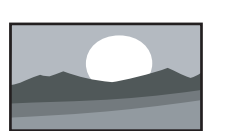

## Filmformat 16:9

(ikke til HD) Skalerer det klassiske 4:3format til 16:9

## Widescreen

Strækker 4:3-formatet til 16:9.

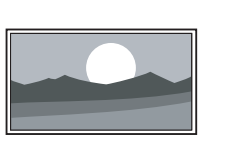

## lkke skalérbart

(kun til HD og PC). Maksimal skarphed. Der kan forekomme forvrængning ved kanterne. Der kan forekomme sorte streger med billeder fra din PC.

## 🖨 Bemærk

Husk at navngive tilslutningerne i menuen Tilslutning. Se afsnit **7.4.3 Navngivning af enheder**.

## 5.3.5 Lydindstillinger

Dette afsnit beskriver, hvordan man indstiller alle lydindstillinger.

- Tryk på Menu på fjernbetjeningen, og vælg Tvmenu > Tv-indstillinger > Lyd, og tryk på ► for at gå ind i oversigten.
- 2 Tryk på ▲ eller ▼ for at vælge en indstilling.

| Tv-indstillinger   | Lyd                       |
|--------------------|---------------------------|
| Indstillingsassist | Udligningsudstyr          |
| Til standard igen  | Lydstyrke                 |
| Billede            | Balance                   |
| Lyd                | Audiosprog                |
| Ambilight          | Dual I/II                 |
|                    | Mono/Stereo               |
|                    | Surround-funktion         |
|                    | Hovedt <u>elef</u> onlyds |
|                    | Aut. volumenjust          |
|                    |                           |
|                    |                           |

## • Udligningsudstyr

Ændrer lydens bas og diskant. Vælg hver bjælke for at ændre indstillingen. Se også afsnit **5.2.3 Menuen Hurtig adgang**.

## Lydstyrke

Ændrer lydstyrken.

Når man stiller på lydstyrken med ⊿, vises en lydstyrkelinje. Hvis du ikke ønsker at se den, skal du gå til Tv-menu > Installering > **Foretrukne** og trykke på ► for at gå ind i oversigten og vælge Lydstyrkebjælke fra.

- Tryk på ▲ eller ▼ for at vælge Lydstyrkebjælke.
- 2 Tryk på ► for at gå ind i menuen.
- 3 Vælg Til for at aktivere den midlertidige lydstyrkebjælke, når du justerer lyden.

## Balance

Indstiller balancen mellem højre og venstre højttaler, så det passer til lyttepositionen. DANSK

Audiosprog

Der kan være en oversigt over audiosprog til det aktuelle program, når der er installeret digitale kanaler.

Se også afsnit 5.2.3 Menuen Hurtig adgang. Audiosproget kan ændres permanent, se afsnit **6** Installation af kanaler.

• Dual I/II

Du kan vælge mellem to sprog, når de udsendes. • Mono/stereo

Hvis der udsendes i stereo, kan du vælge mellem Mono og Stereo pr. kanal.

• Surround-funktion Giver en bedre rumvirkning, hvis den udsendes eller findes på en tilsluttet enhed.

#### Hovedtelefonlydstyrke

Ændrer lydstyrken i hovedtelefonen. Tv'ets højttalere kan gøres tavse med **K** på fjernbetjeningen.

Automatisk volumenjustering

Reducerer de pludselige udsving i lydstyrken, som f.eks. i starten af en reklame, eller når man skifter fra en kanal til en anden. Aktiver eller deaktiver.

#### Delta-lydstyrke

Udjævner lydforskellen mellem kanaler eller tilsluttede enheder.

- Skift til den kanal eller enhed, hvor lydforskellen skal udjævnes.
- 2 Vælg Delta-lydstyrke i menuen Lyd, og skift lydniveau.

#### Auto-surround

Skifter automatisk tv'et til den bedste surroundtilstand, der udsendes. Aktiver eller deaktiver.

## 5.4 Ambilight

Dette afsnit beskriver, hvordan du indstiller Ambilight.

- Tryk på Menu på fjernbetjeningen, og vælg Tvmenu > Tv-indstillinger > Ambilight, og tryk på
   for at gå ind i oversigten.
- 2 Tryk på ▲ eller ▼ for at vælge en indstilling.

| Tv-indstillinger   | Ambilight         |
|--------------------|-------------------|
| Indstillingsassist | Ambilight         |
| Til standard igen  | Lys               |
| Billede            | Funktion          |
| Lyd                | Farve             |
| Ambilight          | Adskillelse       |
|                    | Farveforstærkning |
|                    | Polonao           |

- Ambilight Aktiverer/deaktiverer Ambilight.
- Lys Skifter den udsendte lysstyrke fra Ambilight.
- Funktion
- Vælg mellem Ambilights fire funktioner: Farve, Afslappende, Moderat, Dynamisk. Se afsnit 4.7 Skift Ambilight-funktion.
- Farve Når der er valgt Farve i menuen Funktion, kan man vælge en konstant farve fra en liste eller lave sin egen tilpassede farve.
  - Varm hvid
  - Kold hvid
  - Blå
  - Sædvanlig

Når der er valgt Sædvanlig i Farve-menuen, kan du tilpasse din farve.

- 1 Vælg først Mætning, og angiv den højeste værdi.
- 2 Vælg **Palet**, og træk skyderen fra 0 til 100 for at gå fra rød over gul, grøn til blå.
- Adskillelse Indstiller niveauforskellen mellem højre og venstre side af tv'et, når der er valgt Afslappende, Moderat eller Dynamisk i menuen Funktioner. Adskillelse fra viser et dynamisk Ambilight i en enkelt farve.
- Farveforstærkning Udvide lysets farve for at nå en større dynamisk effekt, når der er valgt Afslappende, Moderat eller Dynamisk i menuen Funktioner.
- Balance
   På samme måde som ved stereo indstilles
   niveauet af Ambilight til højre og venstre på tv'et.

#### Advarsel

For at undgå dårlig forbindelse for den infrarøde fjernbetjening skal enhederne stå ude af syne for Ambilight.

## Standby med Ambilight

Mens tv'et står i standby, kan man have Ambilight tændt. Og så har Ambilight kun en konstant farve.

- Tryk på Ambilight på fjernbetjeningen, når tv'et står på standby.
- 2 Tryk gentagne gange på **Mode** for at vælge en farve.

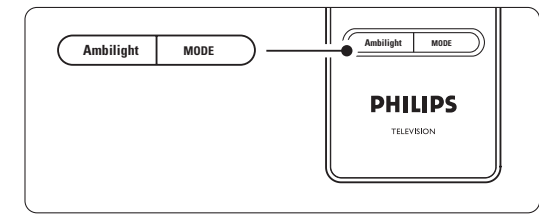

# 5.5 Tekst-tv

Tv'et har en hukommelse til 1200 udsendte teksttv-sider og undersider, så ventetiden nedsættes.

Afsnit **4.6 Vælg en tekst-tv-side** viser, hvordan man vælger en tekst-tv-side.

### 5.5.1 Vælg undersider

En tekst-tv-side kan indeholde flere undersider. Siderne vises på en bjælke ved siden af hovednummeret.

1 Tryk på 🗐

- 2 Vælg en tekst-tv-side.
- 3 Tryk på ◀ eller ► for at vælge en underside.

## 5.5.2 Vælg oversigtsside på tekst-tv

Det er ikke alle tv-kanaler, der udsender oversigtssider til deres tekst-tv. Du kan let springe fra et emne til et andet vha. sidenumrene.

- 1 Tryk på 🗐.
- 2 Tryk på 🚺.
  - Oversigtssiden vises.

**3** Brug **∢**, **▶** eller **▲**, **▼** til at vælge et emne.

4 Tryk på **OK** for at se siden.

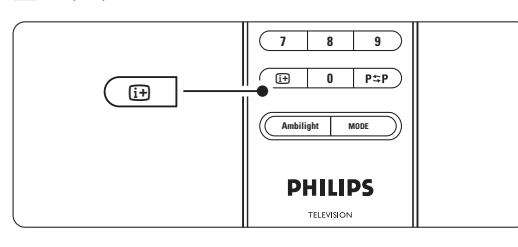

#### 5.5.3 Tekst-tv på dobbeltskærm

Se tv-udsendelsen og tekst-tv ved siden af hinanden.

- 1 Tryk på 12 for at få tekst-tv på dobbeltskærm.
- 2 Tryk på 12 igen for at se normalt tekst-tv.
- 3 Tryk på 🗐 for at slå tekst-tv fra.
- 5.5.4 Søg i tekst-tv

Spring hurtigt til et emne, der er knyttet til en række sidenumre, eller søg efter bestemte ord på tekst-tv-siderne.

- 1 Tryk på 🗐
- 2 Tryk på OK for at fremhæve det første ord eller nummer.
- Tryk på ▲, ▼ eller ◄, ► for at springe til det næste ord eller nummer på siden.
- Tryk på OK for at søge efter en side, der indeholder det fremhævede ord eller nummer.
- Tryk på ▲, indtil der ikke er fremhævet noget ord eller nummer, for at afslutte søgningen.

### 5.5.5 Forstør tekst-tv-sider

Du kan forstørre tekst-tv-siden, så det bliver mere behageligt at læse.

- 2 Tryk på **Option** på fjernbetjeningen for at forstørre den øverste del af siden.
- **3** Tryk på **Option** igen for at se den nederste del af siden forstørret.
- Tryk på ▲ eller ▼ for at rulle igennem den forstørrede side.
- **5** Tryk på **Option** igen for at vende tilbage til den normale sidestørrelse.

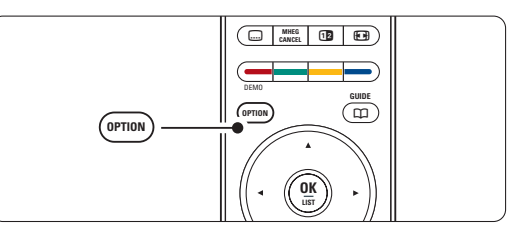

## 5.5.6 Tekst-tv-menu

Med valgene i tekst-tv-menuen kan du se skjult tekst, lade undersider skifte automatisk og skifte tegnsæt.

• Afsløre

Skjul eller vis oplysninger på en side, som f.eks. løsninger på gåder eller spørgsmål.

Bladre i undersider

Hvis der er undersider til den valgte side, kan du sætte dem til at skifte automatisk.

Sprog

Nogle sprog benytter andre tegnsæt. Skift tegnsæt for at vise teksten korrekt.

| Мори |  |  |
|------|--|--|

| IVIGIIU             |        |
|---------------------|--------|
| Afsløre             | Fra    |
| Bladre i undersider | Fra    |
| Sprog               | Gr. II |
|                     |        |

3 Tryk på ▲ eller ▼ for at vælge.

4 Tryk på OK for at ændre en indstilling.

**5** Tryk på **Menu** for at gå ud af tekst-tv-menuen.

6 Tryk på 🗐 for at slukke for tekst-tv.

# 5.5.7 Digitale teksttjenester (kun Storbritannien)

Nogle digitale tv-kanaler udsender speciel digital tekst eller interaktive tjenester (f.eks. BBC1) i deres digitale udsendelser. Disse tjenester fungerer som normalt tekst-tv, hvor man kan vælge og navigere med tal-, farve- og navigationstasterne.

1 Tryk på 🔳.

2 Tryk på ▲, ▼ eller ◄, ► for at vælge eller fremhæve.

3 Tryk på en af farvetasterne for at vælge.

4 Tryk på **OK** for at bekræfte eller aktivere.

**5** Tryk på **MHEG cancel** for at annullere digital tekst eller interaktive tjenester.

## Advarsel

Digitale teksttjenester er blokerede, når der udsendes undertekster og der er valgt Undertekst til i menuen Muligheder. Se afsnit **5.9 Undertekster**.

## 5.5.8 Tekst-tv 2.5

Når tv-kanalerne udsender denne tekst-tv-version, får du flere farver og bedre grafik.

- Tekst-tv 2.5 er aktiveret som fabriksstandard. Tryk på **Menu** på fjernbetjeningen og vælg Tv-
- menu > Installering > Foretrukne > **Tekst-tv 2.5**, og tryk på ► for at gå ind i oversigten.
- 2 Aktiver eller deaktiver.

# 5.6 Oprettelse af lister med foretrukne kanaler

Se listen Alle kanaler eller opret din egen liste med foretrukne tv-kanaler og radiostationer. For eksempel kan hvert medlem af familien oprette sin egen liste med foretrukne.

### 5.6.1 Vælg en liste med foretrukne

Sådan vælger du en af listerne med foretrukne kanaler.

#### 1 Tryk på OK.

Første gang, efter du har afsluttet installationen, vises oversigten Alle kanaler. I andre situationer fremkommer den senest valgte liste med foretrukne.

| Alle kanaler     |                      |  |
|------------------|----------------------|--|
|                  |                      |  |
|                  | EXT 3                |  |
|                  | HDMI                 |  |
| A                | 1 Analoge kanaler 1  |  |
|                  | 2 Digitale kanaler 1 |  |
|                  | 3 Digitale kanaler 2 |  |
| <u></u>          | 4 Radiokanaler 1     |  |
|                  |                      |  |
| 🌖 Vælg liste 🏾 🌒 |                      |  |

2 Tryk på den røde tast for at vise alle listerne med foretrukne.

3 Tryk på ▲ eller ▼ for at vælge en liste.

4 Tryk på OK.

Den valgte liste med foretrukne vises.

5 Tryk på OK igen for at afslutte.

**5.6.2 Oprettelse af en liste med foretrukne** Du kan oprette eller ændre din egen liste med foretrukne.

- 1 Tryk på OK.
  - Den senest valgte liste vises.
- 2 Tryk på den røde tast for at vise alle listerne med foretrukne.
- 3 Tryk på ▲ eller ▼ for at vælge en liste.
  4 Tryk på OK.
- Tryk på den grønne tast for at gå i Redigeringstilstand.
   Den valgte liste viser en fuld oversigt over kanaler.
- 6 Tryk på ▲ eller ▼ for at fremhæve en kanal.
- Tryk på OK for at markere (eller fjerne markeringen af) den fremhævede kanal.
   Denne kanal tilføjes (eller slettes fra) den valgte liste.
- Tryk på den grønne tast igen for at gå ud af Redigeringstilstand.

Den ændrede kanalliste vises igen.

# 5.6.3 Vælg en kanal fra en liste med foretrukne

## 1 Tryk på OK.

- Den senest åbnede kanalliste vises.
- 2 Brug ▲ eller ▼ for at fremhæve en kanal.
- 3 Tryk på OK.

Tv'et skifter til denne kanal.

## 🗘 Tip

- Brug -P+ til at gå igennem tv-kanalerne i den valgte liste med foretrukne.
- Du kan stadig bruge nummertasterne til at vælge kanaler, der ikke er markeret som favoritter.

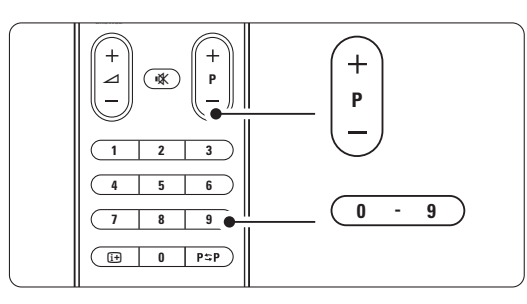

## 5.7 Elektronisk programoversigt - EPG -

NSK

Den elektroniske programoversigt viser en oversigt på skærmen over de planlagte digitale tvprogrammer. Man kan navigere, vælge og se programmerne efter tid, titel eller genre. Der er to typer EPG: "Nu og næste" samt "7 eller 8 dage".

Når der er installeret digitale kanaler, og de udsendes, kan man se EPG. **"Nu og næste"** er altid tilgængelig, men **"7 eller 8 dage"** findes kun i visse lande.

På EPG-menuen kan du...

- se en oversigt over de programmer, der udsendes i øjeblikket
- se det næste program
- gruppere programmer efter genre
- indstille påmindelser ved programstart
- definere foretrukne EPG-kanaler
- OSV.

# 5.7.1 Aktiver Elektronisk programoversigt 1 Tryk på 10.

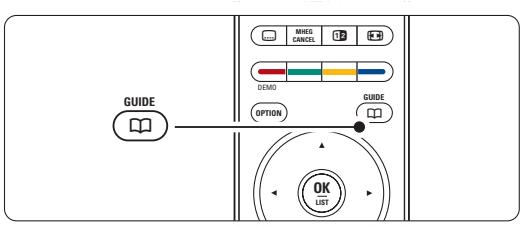

Følgende type EPG vises

## "Nu og næste"

Viser detaljerede oplysninger om det aktuelle program.

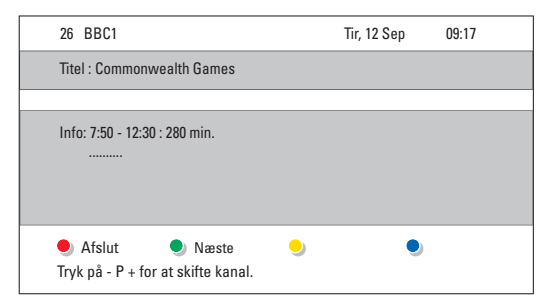

#### Eller

## "7 eller 8 dage"

Det kan tage lidt tid at modtage alle EPG-data. Oversigten over tv-programmer vises

| Programmets vejledn. |              |                   |                  | Tir, 12 Sep       |
|----------------------|--------------|-------------------|------------------|-------------------|
|                      | Omkri        | ng 09:55          | 5 Næste          | 9                 |
| BBC ONE              | 07:50        | Commonwealth      | 12:30            | Commonwealth      |
| BBC TWO              | 09:50        |                   | 10:15            | Something Special |
| five                 | 09:00        | The Wright Stuff  | 10:30            | Trisha Goddard    |
| BBC THREE            | 05:32        | This is BBC THREE | 12:00            | This is BBC THREE |
| BBC FOUR             | 05:32        | This is BBC FOUR  | 12:00            | This is BBC FOUR  |
| abc1                 | 09:20        | Moonlighting      | 10:15            | Daddio            |
| Hu:<br>13:50         | sk<br>Anasta | 🔍 Se 📃            | Gå til<br>0010 - | Info<br>EEN       |

- 2 Brug de farvede taster til at aktivere valgene nederst på skærmen.
- Næste: viser oplysninger om det næste program.
- Husk: markerer eller fjerner påmindelse om et program.
- Se: at se eller lytte til det aktuelle program.
- Gå til...: går til næste eller foregående dag.
- Info: viser oplysninger om det valgte program (hvis det findes).
- 3 Tryk på III for at gå ud af EPG.

## 5.7.2 Mere om "7 eller 8 dage"-EPG

Søg efter genre, planlagte påmindelser osv. styres i EPG-menuen.

 Tryk på 🋱 på fjernbetjeningen.
 Tryk på Menu. EPG-menuen vises.

| Programm. vejledn.  | Hvad er det ?         |
|---------------------|-----------------------|
| Hvad er det ?       | 12:30 South Today     |
| Søge efter genre    | 11:50 Working Lunch   |
| Fastlagt påmindelse | 11:55 Melrose Place   |
| Foretrukne EPG-kan. | 13:00 In aller Freund |
| Modtage EPG-data    |                       |
|                     |                       |

- 3 Tryk på ▲ eller ▼ for at vælge fra menuen.
- 4 Tryk på ► for at gå ind i menuen.
- 5 Tryk på ▼ eller ▲ for at vælge.
- **6** Tryk på **OK** for at aktivere eller på den grønne tast for at se.
- 7 Tryk på III for at gå ud af EPG.

## Bemærk

Det er kun de kanaler, der er markeret som Foretrukne EPG-kanaler, der vises i EPG-menuen.

## 5.8 Timere og låse

Dette afsnit beskriver, hvordan du tænder og slukker for tv'et på bestemte tidspunkter, samt låser eller låser det op.

#### 5.8.1 Skift automatisk til standby

Indslumringstimer skifter tv'et til standby efter nogen tid.

- Tryk på Menu på fjernbetjeningen og vælg Tvmenu > Muligheder > Indslumringstimer, og tryk på ► for at gå til timerbjælken.
- 2 Tryk på ▲ eller ▼ for at angive tiden op til 180 minutter i trin af 5 minutter. Hvis den indstilles til 0 minutter, deaktiveres timeren.

Du kan altid slukke for tv'et før eller nulstille tiden, mens der tælles ned.

#### 5.8.2 Tænd automatisk for tv'et

Timer til tænder tv'et automatisk på en bestemt kanal på et bestemt tidspunkt fra standby.

- I Tryk på Menu på fjernbetjeningen, og vælg Tvmenu > Muligheder > Timer Til, og tryk på ► for at gå ind i menuen Timer til.
- 2 Brug ▲ eller ▼, ◄ eller ► til at vælge, og gå ind i menupunkterne et for et, og vælg en kanal, ugedag eller daglig og starttidspunkt.
- **4** Tryk på **OK** for at bekræfte.
- 5 Tryk på **Menu** for at gå ud af menuen.

## 🗘 Tip

Timer til deaktiveres ved at vælge **Fra** på menuen Timer til.

## 5.8.3 Lås tv-kanaler og programmer

Lås tv-kanaler og/eller programmer fra tilsluttede enheder for at afholde børn fra at se dem. Lås og lås op med en firecifret kode.

## Angiv eller skift koden

Tryk på Menu på fjernbetjeningen og vælg Tvmenu > Muligheder > Indstil eller Ændre kode, og tryk på ► for at angive koden.

2 Indtast koden med nummertasterne. Menuen Muligheder vises igen, sammen med en

meddelelse, der bekræfter, at koden er blevet oprettet eller ændret.

| Ηv | is d | lu g  | lemmer  | sikl | ker | hed | s | kod | en: |  |
|----|------|-------|---------|------|-----|-----|---|-----|-----|--|
| 1  | Va   | elg . | Ændre k | od   | e.  |     |   |     |     |  |

- 2 Tryk på ►.
- 3 Indtast tilsidesættelseskoden 8-8-8-8.
- 4 Indtast en ny personlig kode.
- 6 Bekræft den nye kode, du har indtastet. Den forrige kode bliver slettet, og den nye bliver gemt.

#### 5.8.4 Aktiver eller deaktiver børnesikring

Når koden er angivet, kan man låse alle kanaler og enheder, låse en bestemt kanal eller enhed, angive et tidspunkt, hvorefter alle kanaler og enheder er låst eller angive barnets alder i forbindelse med forældrevurdering, hvis der er installeret digitale kanaler, og de sender.

- 1 Tryk på Menu på fjernbetjeningen og vælg Tvmenu > Muligheder > Børnesikring, og tryk på ▶ for at indtaste koden.
- 2 Indtast koden med nummertasterne.
- 3 Vælg en af indstillingerne.
- 4 Tryk på ►.

## Lås eller lås alle kanaler og tilsluttede enheder op 1 Vælg Lås eller Lås op.

2 Tryk på OK.

## Lås et bestemt program eller alle kanaler efter et bestemt tidspunkt

| Børnesikring  | Personlig lås     |
|---------------|-------------------|
| Lås           | Lås efter         |
| Personlig lås | Kanallås          |
| Lås op        | Forældrevurdering |
|               |                   |

## 1 Vælg Personlig lås.

- 2 Tryk på ► for at gå til menuen Personlig lås.
- 3 Tryk på ▶ igen for at gå til menuen Lås efter.

4 Vælg Til for at aktivere Timerlås.

- 5 Tryk på ◀.
- 6 Vælg Tid.
- 7 Tryk på ►.
- 8 Indtast tiden med ▲ eller ▼ og ►.
- 9 Tryk på OK.

### Lås en eller flere kanaler og tilsluttede enheder Vælg Personlig lås.

- 2 Tryk på ► for at gå ind i menuen. 3 Tryk på ▲ eller ▼ for at vælge Kanallås.
- 4 Tryk på ▶.
- 5 Tryk på ▲ eller ▼ for at vælge de kanaler, der skal låses i eller op.
- 6 Tryk hver gang på OK for at låse kanalen i eller op.

#### Indstil aldersgrænse for et digitalt program

Visse digitale tv-stationer sætter aldersgrænser på programmerne (afhængigt af land). Hvis aldersgrænsen er højere end dit barns alder, låses programmet.

- 1 Vælg Personlig lås.
- 2 Tryk på ► for at gå ind i menuen.
- 3 Tryk på ▲ eller ▼ for at vælge
- Forældrevurdering.
- Tryk på ▶. 4
- 5 Tryk på ▲ eller ▼ for at vælge alder.
- 6 Tryk på Menu for at gå ud af menuen Børnesikring.

#### 5.9 Undertekster

For hver tv-kanal kan man vælge undertekster fra tekst-tv eller DVB-T-kanaler (digitale). Hvis der er installeret digitale kanaler, som sender, kan man vælge det foretrukne sprog til undertekster.

#### 5.9.1 Undertekster på analoge tv-kanaler

- 1 Vælg en analog tv-kanal.
- 2 Tryk på 🗐 for at tænde for tekst-tv.
- 3 Indtast det trecifrede nummer på undersiden.
- 4 Tryk på 🗐 for at slukke for tekst-tv.

## Bemærk

På analoge kanaler skal tekst-tv-undertekstsiden for hver kanal gemmes hver for sig.

 5.9.2 Aktiver eller deaktiver undertekster
 Tryk på Menu på fjernbetjeningen, og vælg Tvmenu > Muligheder > Undertekst, og tryk på

▶ for at gå ind i oversigten.

| Tv-menu          | Muligheder         |
|------------------|--------------------|
| Tv-indstillinger | Undertekst         |
| Muligheder       | Undertekstsprog    |
| Installering     | Indslumringstimer  |
| Opgrad software  | Børnesikring       |
|                  | Indstil/Ændre kode |
|                  | Timer Til          |
|                  | Fælles interface   |
|                  | Demo               |

- 2 Tryk på ▲ eller ▼ for at vælge Til for altid at vise underteksterne eller Til ved tavs lyd for kun at vise underteksterne, når lyden er slået fra med tasten i på fjernbetjeningen.
- Tryk på < for at vende tilbage til menuen Muligheder.

## 🗘 Tip

Vælg menuen Undertekst direkte med **Option** på fjernbetjeningen. Se afsnit **5.2.3 Menuen Hurtig adgang**.

## 5.9.3 Vælg et sprog til digitale undertekster

Hvis en digital kanal udsender undertekster, kan du vælge det foretrukne sprog fra en liste. Det foretrukne sprog til undertekster, der er angivet i menuen Installering, tilsidesættes midlertidigt.

 Tryk på Menu på fjernbetjeningen, og vælg Tvmenu > Muligheder > Undertekst sprog, og tryk på ► for at gå ind i oversigten over sprog.

2 Tryk på ▲ eller ▼ for at vælge sprog til underteksterne.

3 Tryk på OK.

## 🗘 Tip

Vælg menuen Undertekstsprog direkte med **Option** på fjernbetjeningen. Se afsnit **5.2.3 Menuen Hurtig adgang**.

## 5.10 Vis og afspil: fotos, MP3, ...

Se billeder, eller lyt til musik fra en USB-enhed (følger ikke med tv'et). Se billederne som diasshow, eller lyt til musik på en selvkomponeret afspilningsliste.

## Bemærk

Philips kan ikke holdes ansvarlig for, om USBenheden understøttes, og Philips påtager sig heller ikke noget ansvar for beskadigede eller tabte data.

## 5.10.1 Isæt en USB-enhed

Sæt en enhed i på siden af tv'et, mens det er tændt. Hovedmenuen vises automatisk, og navnet på USBenheden fremhæves ved siden af **Multimedia**.

| Fjernsyn   | Tv-menu              |
|------------|----------------------|
|            | Kanalliste           |
|            | Programmets vejledn. |
| Multimedia |                      |
|            |                      |

## 5.10.2 Fjern USB-enheden Advarsel

For at undgå at beskadige USB-enheden skal du altid gå ud af menuen på skærmen og vente fem sekunder, før USB-enheden tages ud.

Tryk på Menu for at gå ud af menuen.
 Fjern USB-enheden.

## 5.10.3 Se billeder

Menuen Multimedia viser filerne på USB-enheden.

Tryk på ► for at gå ind i menuen Multimedia.
 Billede er fremhævet.

| USB       | Billede       |
|-----------|---------------|
| 🖆 Billede | 🗂 Afrika_2001 |
| 🗖 Musik   | Paris_2006    |
|           | 🖸 My_car.jpg  |
|           | 🖸 Jean.jpg    |
|           | 🖸 Mary.jpg    |

2 Tryk på ► for at gå til mappen Billede.
 3 Tryk på ▲ eller ▼ for at vælge et billede eller

et billedalbum på USB-enheden.

| Billede       | Afrika_2001    |  |  |
|---------------|----------------|--|--|
| 🖆 Afrika_2001 | 🖸 Kenya.jpg    |  |  |
| Paris_2005    | 🖸 Congo.jpg    |  |  |
| 🖸 My_car.jpg  | 🖸 Victoria.jpg |  |  |
| 🖸 Jean.jpg    | 🖸 Dakar.jpg    |  |  |
| 🖸 Mary.jpg    | 🖸 Cairo.jpg    |  |  |

| Afrika_2001    | Afrika_2001 |
|----------------|-------------|
| 🖸 Kenya.jpg    |             |
| 🖸 Congo.jpg    |             |
| 🖸 Victoria.jpg |             |
| 🖸 Dakar.jpg    | Kenya.jpg   |
| 🖸 Cairo.jpg    |             |

- **4** Tryk på **OK** for at se billedet eller starte et diasshow med billederne i albummet.
- Tryk på OK for at sætte diasshowet på pause. Tryk igen for at starte.
- Tryk på en af fjernbetjeningens farvetaster for at udføre den tilsvarende funktion nederst på skærmen. Tryk på den blå tast for at stoppe diasshowet og se flere funktioner. Hvis funktionsbjælken nederst er forsvundet, skal du trykke på en farvetast, så den vises igen.
- 6 Tryk på < og vælg et andet billede eller album.

## Indstillinger for diasshow

Detaljer/flere detaljer

Viser billednavn, dato, størrelse og næste billede i diasshowet.

- Overgange
   Viser en liste med mulige overgange mellem
   billederne. Tryk på ▲ eller ▼ for at vælge, og
   tryk på OK for at aktivere.
- Billedfrekvens Angiver forsinkelse mellem billedovergange: Kort, Middel eller Lang.
- Roter Drejer et billede.
- Zoom En oversigt over mulige former for zoom.
- Start/Vis Stopper og starter diasshowet igen.

## 5.10.4 Thumbnails

- Se en oversigt over billederne i et valgt album.
- 1 Vælg et billedalbum.
- 2 Tryk på ► for at gå ind i oversigten over billeder.
- 3 Tryk på den grønne tast.
- Tryk på ▲ eller ▼, ◄ eller ► for at fremhæve et billede.
- 5 Tryk på OK for at se billedet.

- 6 Tryk på ◀ for at gå tilbage til thumbnailoversigten.
- 7 Tryk på den grønne tast igen for at gå tilbage til billedlisten.

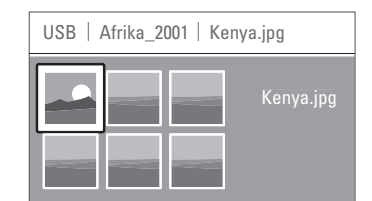

#### 5.10.5 Lyt til musik

Find sangene i Musikalbummet under Multimedia.

- 1 Fremhæv Musik i menuen Multimedia.
- 2 Tryk på ► for at gå til mappen Musik.
- 3 Tryk på ▲ eller ▼ for at vælge en sang eller et musikalbum.
- Tryk på OK for at afspille den valgte sang eller afspille en sang efterfulgt af den næste sang i samme album.

## Musikindstillinger

Detaljer

Viser filnavnet.

- Gentag: en/alle Gentag alle sange i albummet, indtil du stopper sangen. Eller gentag en enkelt sang, indtil den stoppes.
- Shufflefunktion Afspil sange i vilkårlig rækkefølge.

#### 5.10.6 Diasshow med baggrundsmusik

Se et diasshow med de gemte billeder,

akkompagneret af den gemte baggrundsmusik.

- 1 Vælg først et album med sange, og tryk på **OK**.
- 2 Fremhæv mappen Billeder, vælg et album og tryk på **OK**.

## 5.11 Lyt til digitale radiokanaler

Hvis digital udsendelse er til rådighed, bliver digitale radiokanaler indstillet under installering.

Sådan lyttes til en digital radiokanal:

 Tryk på OK på fjernbetjeningen. Menuen Alle kanaler vises.

- 2 Brug nummertasterne til at vælge en tilgængelig radiokanal fra nummer 400 og frem. For at omarrangere skal du se i afsnit **6.3.3 Arranger** kanalerne.
- 3 Tryk på OK.

## 5.12 Opdatering af software

Philips forsøger hele tiden at forbedre sine produkter, og ønsker at du skal drage nytte af det, selv efter du har købt dit produkt. For at opdatere softwaren til tv'et skal du bruge en USBhukommelsesenhed (følger ikke med).

## Bemærk

USB-enheden skal have mindst 48 Mb ledig plads. Sørg for, at skrivebeskyttelsen er slået fra. Det er ikke alle USB-enheder, der fungerer sammen med tv'et. Kontakt din forhandler.

### 5.12.1 Opdateringsassistent

Opdateringsassistenten hjælper med at opdatere tv'ets software.

## Identifikation af tv'et

The TV will identify itself to your USB memory device.

- 1 Tryk på Menu.
- 2 Tryk på ►
- 3 Tryk på ▲ eller ▼ for at vælge Opdatering af software.

4 Tryk på ►.

| Tv-menu             | Opdatering af softw. |
|---------------------|----------------------|
| Tv-indstillinger    | Opdaterings-assist.  |
| Muligheder          | Aktuel software-inf. |
| Installering        | Lokale opdateringer  |
| Opdatering af soft. | Annonce              |
|                     |                      |

Tryk på ▲ eller ▼ for at vælge
 Opdateringsassistent.

6 Tryk på ►

7 Tryk på OK for at aktivere.

- 8 Sæt en USB-hukommelsesenhed i USB-stikket på siden af tv'et. Hovedmenuen vises.
- Tryk på den grønne tast for at fortsætte. Der vises en meddelelse om, at tv'et har skrevet identifikationsfilen til USBhukommelsesenheden.
- 10 Tryk på den grønne tast igen for at afslutte.
- 11 Fjern USB-hukommelsesenheden fra tv'et.
- 5.12.2 Download af software fra pc til USBenhed
- Sæt USB-hukommelsesenheden i en pc med internetforbindelse.
- 2 Find og åben filen "update.htm" på USBenheden.
- Læs vejledningen på skærmen, og klik på knappen Send ID.
   Software-opdateringen downloades til USBhukommelsesenheden.
- 4 Fjern USB-hukommelsesenheden fra pc'en.

# 5.12.3 Overførsel af den downloadede software-opdatering til tv'et

Den downloadede software på USBhukommelsesenheden skal nu overføres til tv'et

## Advarsel

- Fjern ikke USB-hukommelsesenheden under software-opdateringen.
- Hvis der sker et strømudfald under opdateringen, må du heller ikke fjerne USBhukommelsesenheden fra tv'et Tv'et fortsætter overførslen, lige så snart strømmen kommer tilbage.
- Sæt USB-hukommelsesenheden i USB-stikket på siden af tv'et.

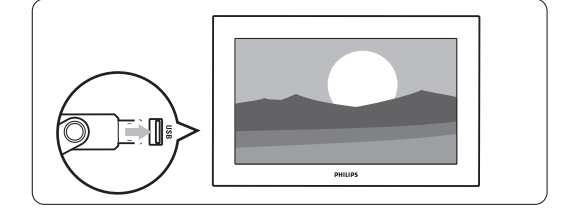

2 Tv'et slukker. Skærmen er sort i ca. 10 sekunder. Vent, og brug ikke strømknappen () på tv'et.

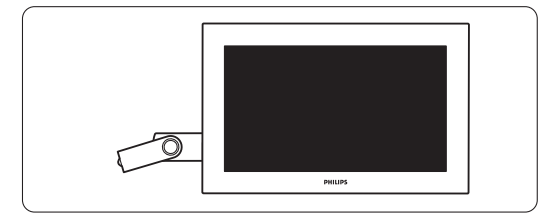

**3** Opdateringsprocessen starter automatisk. Vent et øjeblik.

Opdateringen er gennemført, når meddelelsen

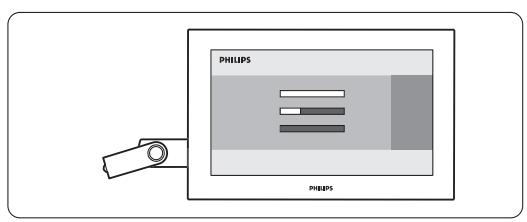

"Operation successful" (handling gennemført) vises på skærmen.

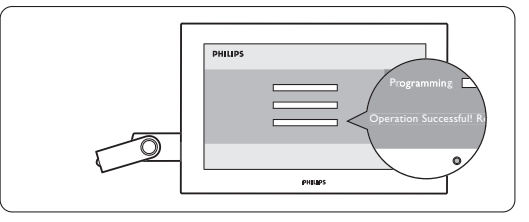

4 Fjern USB-hukommelsesenheden fra tv'et.

PHILIPS PHILIPS PhiLips PhiLips

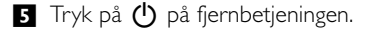

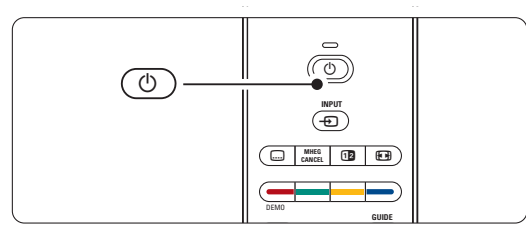

#### Bemærk

Tryk ikke flere gange, og brug ikke knappen Power  $\bigodot$  på tv'et

Tv'et slukker. Skærmen er sort i ca. 10 sekunder.
 Vent et øjeblik.

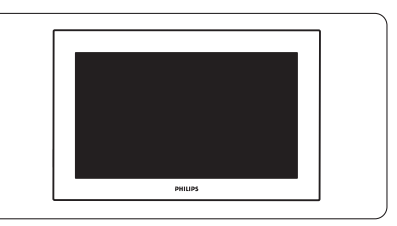

7 Tv'et tænder igen. Opdateringen er gennemført.

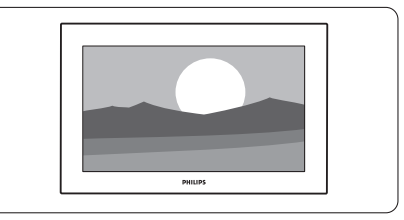

## 5.12.4 Kontroller den aktuelle softwareversion

Det kan kun lade sig gøre at opdatere softwaren, hvis den nye software er en anden version end den eksisterende. Kontroller den aktuelle softwareversion.

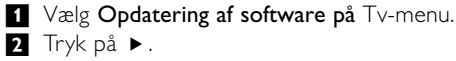

3 Tryk på ▲ eller ▼ for at vælge Aktuel software-information. Den aktuelle softwares version og beskrivelse vises.

# 5.12.5 Software-opdatering via digital udsendelse (DVB-T)

Det er muligt at tv'et automatisk modtager ny software via det digitale udsendelsessystem. Hvis du får en meddelelse på skærmen om at opdatere, anbefales du stærkt straks at opdatere softwaren - vælg **Nu**.

Vælg **Senere**, hvis du vil have en påmindelse senere. Vælg **Afbryd** for at springe opdateringen over (kan ikke anbefales). Hvis du har annulleret opdateringen, kan den stadig gennemføres via Tv-menu > Opdatering af software > Lokal opdatering.

# 6 Installation af kanaler

Første gang, du tændte for TV'et, valgte du sprog for TV-menuerne, og alle de tilgængelige kanaler er blevet installeret.

I dette kapitel kan du få hjælp, hvis du vil ændre på den oprindelige installation, eller hvis du gerne vil stille ind på en ny, analog TV-kanal.

#### Bemærk:

- Du behøver ikke følge vejledningen trin for trin, hvis det ikke er nødvendigt.
- Ændring af installationen ændrer oversigten Alle kanaler, og nye kanaler føjes ikke til nogen liste med foretrukne.

# 6.1 Automatisk installation af kanaler

Dette afsnit beskriver, hvordan du automatisk søger efter og gemmer alle tilgængelige kanaler.

## Trin 1 Menusprog

Angiver sproget på tv-menuerne.

Gå videre til det næste trin, hvis indstillingerne for sprog er korrekte.

- Tryk på Menu på fjernbetjeningen, og vælg Tvmenu > Installering > Sprog, og tryk på ► for at angive Menusprog.
- 2 Tryk på ▲ eller ▼ for at vælge sprog.
- **3** Tryk på **OK** for at bekræfte.

4 Tryk på ◀ for at gå tilbage til menuen Installering.

| Installering      | Sprog             |
|-------------------|-------------------|
| Sprog             | Menusprog         |
| Land              | Foretrukken lyd   |
| Tidszone          | Foretr undertekst |
| Kanalinstallation | Hørelse svækket   |
| Foretrukne        |                   |
| Tilkoblinger      |                   |
|                   |                   |

l menuen Sprog findes også følgende muligheder for indstillinger af sprog, når de digitale kanaler er installeret, og de sender.

#### Foretrukken lyd

Vælg et af de tilgængelige lydsprog som foretrukket.

#### • Foretrukne undertekster

Vælg et af de tilgængelige sprog som foretrukket til undertekster. Se afsnit **5.9 Undertekster**.

 Hørelse svækket
 Vælg Til for at vise undertekster til hørehæmmede på det foretrukne lyd- eller undertekstsprog, hvis det er tilgængeligt.

#### Trin 2 Vælg land

Vælg det land, du befinder dig i. Tv'et installerer og arrangerer de tilgængelige tv-kanaler.

- Tryk på ▼ for at vælge Land.
- 2 Tryk på ► for at gå ind i oversigten.
- 3 Tryk på ▲ eller ▼ for at vælge land.
- I Tryk på ◄ for at gå tilbage til menuen Installering.

#### Trin 3 Vælg tidszone

Findes kun i lande med flere tidszoner.

- 1 Tryk på ▼ for at vælge Tidszone.
- 2 Tryk på ► for at gå ind i oversigten.
- 3 Tryk på ▲ eller ▼ for at vælge tidszone.
- I Tryk på ◀ for at gå tilbage til menuen Installering.

#### Trin 4 Installer tv- og radiokanaler

Tv'et søger efter og gemmer alle tilgængelige digitale og ikke-digitale tv-kanaler og alle tilgængelige digitale radiokanaler:

- **1** Tryk på **▼** for at vælge **Kanalinstallation**.
- 2 Tryk på ► for at gå ind i menuen
- Kanalinstallation.

Automatisk installation er fremhævet.

- 3 Tryk på ► for at vælge Start nu.
- 4 Tryk på OK.
- **5** Tryk på den grønne tast for at starte. Installationen kan tage et par minutter.
- 6 Når søgningen efter kanaler er gennemført, skal du trykke på den røde tast for at vende tilbage til menuen Installering.
- 7 Tryk på **Menu** for at gå ud af tv-menuen.

## 🗘 Tip

Når der bliver fundet digitale tv-kanaler, kan der forekomme tomme kanalnumre i oversigten over installerede kanaler.

Du kan omdøbe, flytte rundt på eller fjerne gemte kanaler. Se afsnit **6.3 Arranger gemte kanaler**.

## 6.2 Analog: Manuel installering

Du kan stille ind manuelt på analoge tv-kanaler, kanal for kanal med Manuel installering.

## 6.2.1 Vælg system

- Tryk på Menu på fjernbetjeningen og vælg Tvmenu > Installering > Kanalinstallation > Analog: Manuel installering.
- 2 Tryk på ► for at gå ind i menuen Manuel installering. System er fremhævet
- 3 Tryk på ► for at gå ind i Systemoversigten.
  4 Tryk på ▲ eller ▼ for at vælge land eller verdensdel.
- Tryk på ◄ for at vende tilbage til menuen Manuel installation.

| Kanalinstallation                       | Analog: Manuel in  |
|-----------------------------------------|--------------------|
| Auto-installation<br>Installation opdat | System<br>Søg      |
| Digital: Testmodta                      | Finjustering       |
| Analog: Manuel in                       | Opdatér aktuel kan |
| Omplacér                                | Gem som ny kanal   |
|                                         |                    |
|                                         |                    |

#### 6.2.2 Søg efter en ny kanal

- Tryk på Menu på fjernbetjeningen og vælg Tvmenu > Installering > Kanalinstallation > Analog: Manuel installering > Søg.
- 2 Tryk på ► for at gå ind i Søgmenuen
   3 Tryk på den røde tast for at angive frekvensen selv, eller tryk på den grønne tast for at søge efter den næste kanal.

## 🗘 Tip

Hvis man kender frekvensen, kan man indtaste de tre tal med nummertasterne på fjernbetjeningen.

- 4 Tryk på <, når den nye kanal er fundet.</li>
  5 Vælg Gem som ny kanal for at gemme den nye kanal under et nyt kanalnummer.
- 6 Tryk på ► for at gå ind.
- 7 Tryk på OK.
  - Der vil stå **Udført**.

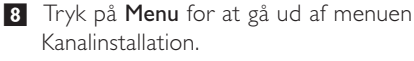

### 6.2.3 Finjustering

Finjuster den fundne kanal, hvis modtagelsen er ringe.

- Tryk på Menu på fjernbetjeningen og vælg Tvmenu > Installering > Kanalinstallation > Analog: Manuel installering > Finjustering.
- 2 Tryk på ► for at gå ind i menuen Finjustering.
- 3 Tryk på ▲ eller ▼ for at justere frekvensen
- 4 Tryk på ∢, når du er færdig med at finindstille.
- **5** Vælg Opdater aktuel kanal for at opdatere den finindstillede kanal under det aktuelle kanalnummer.
- 6 Tryk på ► for at gå ind.
- 7 Tryk på OK.

Der vil stå **Udført**.

8 Tryk på **Menu** for at gå ud af menuen Kanalinstallation.

## 6.3 Arranger gemte kanaler

Omdøb, flyt, afinstaller eller geninstaller gemte kanaler.

#### 6.3.1 Omdøb en kanal

Giv en kanal et andet navn eller navngiv en, der ikke har noget navn.

- Tryk på Menu på fjernbetjeningen og vælg Tvmenu > Installering > Kanalinstallation > Omplacer.
- 2 Tryk på ► for at se oversigten over kanaler.
- 3 Tryk på ▲ eller ▼ i kanaloversigten for at vælge den kanal, der skal omdøbes.
- 4 Tryk på den røde tast.
- Tryk på 

   eller ► for at vælge et tegn eller ▲
   eller ▼ for at ændre tegnene. Mellemrum, tal og andre specialtegn findes mellem z og A.
- 6 Tryk på den grønne tast eller OK for at afslutte.

#### 🗘 Tip

Den gule tast kan slette alle tegn. Den blå tast kan slette det fremhævede tegn.

A NSK

**6.3.2** Afinstaller eller geninstaller en kanal Afinstallerer en gemt kanal, så man ikke længere kan skifte til den.

Geninstallerer en tidligere afinstalleret kanal.

Tryk på Menu på fjernbetjeningen og vælg Tvmenu > Installering > Kanalinstallation > Omplacer.

- 2 Tryk på ► for at se oversigten over kanaler.
- 3 Tryk på ▲ eller ▼ i kanaloversigten for at vælge den kanal, der skal af- eller geninstalleres.
- 4 Tryk på den grønne tast for at afinstallere eller ændre installationen af kanalen.
- 5 Tryk på **Menu** for at gå ud af menuen.

## 6.3.3 Arranger kanalerne

Omarranger rækkefølgen på de gemte kanaler.

- Tryk på Menu på fjernbetjeningen og vælg Tvmenu > Installering > Kanalinstallation > Omplacer.
- 2 Tryk på ► for at se oversigten over kanaler.
  3 Tryk på ▲ eller ▼ i kanaloversigten for at
- vælge den kanal, der skal flyttes. 4 Tryk på den gule tast for at flytte den
- fremhævede kanal op.
- **5** Tryk på den blå tast for at flytte den fremhævede kanal ned.
- 6 Tryk på **Menu** for at gå ud af menuen.

## 6.4 Automatisk vedligeholdelse af kanaler

Alle tilgængelige tv-kanaler opdateres automatisk hver dag kl. 3.00. Opdateringen sker, hvis tv'et er på standby.

Tidligere gemte kanaler, der ikke bliver fundet under opdateringen, fjernes fra oversigten.

Du kan også til enhver tid selv gennemføre denne opdatering.

Tryk på Menu på fjernbetjeningen og vælg Tvmenu > Installering > Kanalinstallation > Installation opdateres.

2 Tryk på ► for at gå ind i menuen Installation opdateres.

- 3 Tryk på OK.
- Tryk på den grønne tast for at starte.
   Opdateringen af installationen starter og gennemføres på et par minutter.
- S Når opdateringen er gennemført, skal du trykke på den røde tast for at komme tilbage til menuen Kanalinstallation.
- 6 Tryk på Menu for at gå ud af menuen.

## 6.5 Test af digital modtagelse

Hvis du modtager digitale udsendelser, kan du undersøge kvaliteten og signalstyrken på den enkelte kanal. Aflæs signalstyrken for at kunne indstille antennen og modtage et bedre signal.

- 1 Vælg en kanal.
- Tryk på Menu på fjernbetjeningen og vælg Tvmenu > Installering > Kanalinstallation > Digital: Testmodtagelse.
- 3 Tryk på ► for at gå ind i menuen
- 4 Tryk på OK.

Kanalfrekvens, stationsnavn, signalkvalitet og styrke vises.

- 5 Tryk på den grønne tast for at starte eller angive frekvensen direkte for den kanal, du vil teste. Hvis kvaliteten eller styrken af signalet er dårlig, skal du justere antennen.
- 6 Tryk på den gule tast for at gemme frekvensen, hvis kvaliteten og styrken af signalet er gode.
- 7 Tryk på den røde tast for at vende tilbage til menuen Kanalinstallation.
- 8 Tryk på Menu for at gå ud af menuen.

## 🗘 Tip

Det bedste resultat opnår du med en professionel installatør.

## 6.6 Fabriksindstillinger

Hvis du er faret vild i indstillingerne for billede, lyd og Ambilight, kan du nulstille TV'et til standardindstillingerne for disse.

- Tryk på Menu på fjernbetjeningen og vælg Tvmenu > Tv-indstillinger > Fabriksindstilling.
- Tryk på ► for at gå ind i menuen Fabriksindstilling.
- 3 Tryk på OK.
- Tryk på **Menu** for at gå ud af menuen.

#### Bemærk

Indstillingerne for de installerede kanaler ændres ikke.

# 7 Tilslutninger

# 7.1 Oversigt over tilslutninger

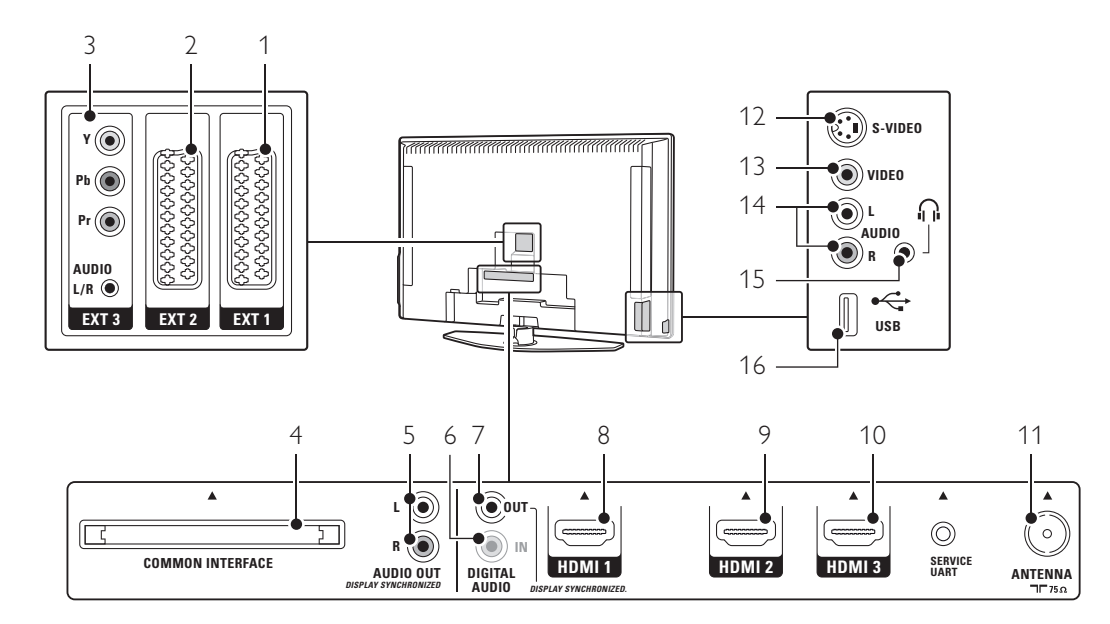

## Tilslutninger bagpå

1 EXT1

Scart-stik til dvd, vcr, digital modtager, spilkonsol osv.

2 EXT2

Andet scart-stik.

- 3 EXT3 Komponent video Y Pb Pr og Audio L/R-stik til dvd, digital modtager eller spilkonsol osv.
- 4 Common Interface Stik til CAM (Conditional Access Modules)
- 5 Audio Out L/R (HØJRE/VENSTRE) Cinch-stik til lydudgang til Home Theatre System osv.
- 6 **Digital Audio In** (om tilstedeværende) Cinch-stik til lydindgang til HDMI-tilslutninger med en HDMI-til-DVI-adapter.

# 7 Digital Audio Out

Cinch-stik til lydudgang til Home Theatre System osv.

## 8 HDMI 1-indgang

Indgangsstik til HDMI til Blu-ray-diskafspiller, HDdigital modtager eller HD-spilkonsol osv.

- 9 HDMI 2-indgang
- Anden HDMI-indgang.
- 10 HDMI 3-indgang Tredje HDMI-indgang.
- 11 Antennestik

## Tilslutninger på siden

12 S-Video

S-Video-indgangsstik bruges sammen med Audio L/R-stik til camcorder, spilkonsol osv.

13 Video

Cinch Video-indgangsstik bruges sammen med Audio L/R-stik til camcorder, spilkonsol osv.

- 14 **Audio L/R-indgang** Audio L/R til camcorder, spilkonsol osv.
- 15 Hovedtelefoner
- Stereo-mini-jackstik.
- 16 **USB** USB-stik.

Tilslutninger

# 7.2 Om tilslutning

Her kan du finde den bedste tilslutning til din enhed.

Der er 6 tilslutninger bag på tv'et - EXT1, EXT2, EXT3, HDMI1, HDMI2 og HDMI3. Tilslut din enhed med den bedst mulige kvalitetsforbindelse. Find den bedst mulige kvalitetsforbindelse på din enhed. Slut forbindelsen til tv'et.

#### Indstilling af tilslutningen

Når tilslutningerne er foretaget, har tv'et brug for at vide, hvilke tilslutninger der er foretaget, og hvilke enheder der sidder i hvilket stik. Det gøres på Tv-menuen. Se afsnittet **7.4 Opsætning af tilslutninger**.

#### 7.2.1 HDMI - højeste kvalitet ★★★★★

HDMI-tilslutninger giver den bedste billed- og lydkvalitet. Et kabel forbinder lyd- og

videosignalerne. Brug HDMI til HD (high definition) tv-signaler.

HDMI betyder nem betjening af enhederne ved et tryk på en knap, når disse har HDMI med CEC.

En enhed, der er tilslutte via HDMI til tv'et kan kun udsende lyd- og videosignaler til tv'et. Enheden kan ikke modtage eller optage lyd og video fra tv'et.

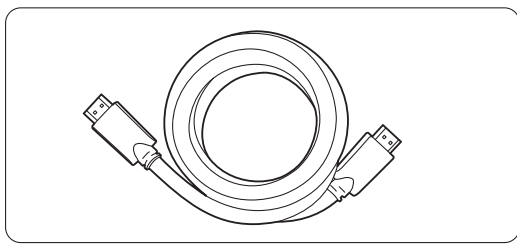

HDMI-kabel (maks. 5 m)

## 🗘 Tip

Brug en HDMI/DVI-adapter, hvis enheden kun har et DVI-stik. Der skal bruges et ekstra lydkabel til gennemførelse af denne tilslutning.

## Bemærk

HDMI understøtter HDCP (High-bandwidth Digital Contents Protection). HDCP er et kopibeskyttelsessignal, der følger med HD-indhold (dvd-disk eller Blu-ray-disk). **7.2.2 HDMI med CEC** (om tilstedeværende) HDMI med CEC (Consumer Electronics Control) er endnu en af fordelene ved HDMI. Det betyder nem betjening af tv'et og tilsluttede enheder. Disse enheder skal også være udstyrede med HDMI med CEC.

- Tryk på Menu på fjernbetjeningen, og vælg Tvmenu > Installering > Foretrukne og tryk navigationstasten til højre for at komme ind i listen.
- 2 Tryk navigationstasten op eller ned for at vælge HDMI-control.
- 3 Tryk navigationstasten til højre for at komme ind.
- 4 Vælg Til for at aktivere HDMI med CEC.

#### Bemærk

HDMI med CEC vil muligvis ikke virke sammen med enheder af andre mærker.

#### Afspilning med et tryk på en knap

Sæt en dvd-disk i, som du vil se, og straks skifter tv'et fra standby og viser dvd'en automatisk, når disken spiller.

 Tryk på Play ► på enheden. Tv'et tænder fra standby.

#### System på standby

Slukker for alle enheder med tv'ets fjernbetjening.

Tryk på 🖞 på tv'ets fjernbetjening i et par sekunder.

Alle enhederne skifter til standby.

Tilslutninger

**7.2.3 YPbPr** - højere kvalitet ★★★★ Brug Komponent video YPbPr-stikkene sammen med Audio L/R-mini-jackstik.Farverne på kablerne skal passe sammen ved tilslutningen. YPbPr kan tage HD tv-signaler.

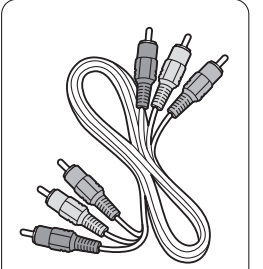

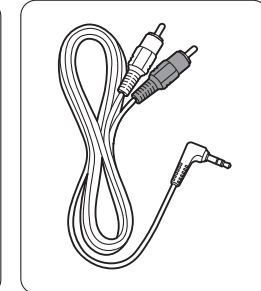

Komponent video YPbPr-kabel - Rød, grøn, blå

Audio L/R til stereo mini-jackkabel

### 7.2.4 Scart - god kvalitet ★★★

Et kabel forbinder lyd- og videosignalerne. Scart-stik kan klare RGB-video, men ikke HD tvsignaler.

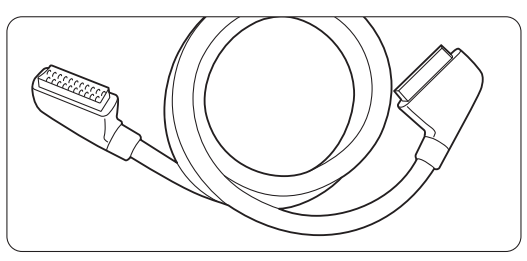

Scartkabel

## 7.2.5 S-Video - god kvalitet ★★

Brug et S-Video-kabel sammen med et Audio L/Rkabel (cinch). Farverne på kablerne skal passe sammen ved tilslutningen.

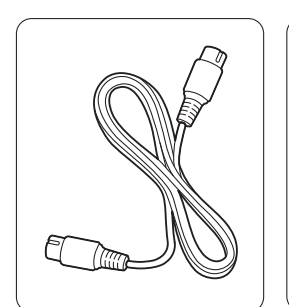

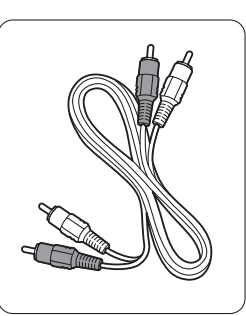

S-Video-kabel

Audio L/R-kabel - Rød, hvid

Tilslutninger

## **7.2.6** Video - grundliggende kvalitet ★ Brug et videokabel (cinch) sammen med et Audio L/R-kabel (cinch). Farverne på kablerne skal passe sammen ved tilslutningen.

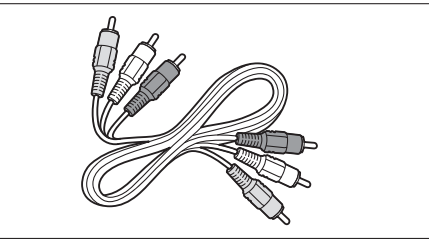

Kombineret video - gul og Audio L/R-kabel - rød og hvid

### 7.2.7 Synkroniseret billede og lyd

Den bedste synkronisering af billede og lyd på skærmen opnås med udgange til Home Theatre System til Audio L/R eller Digital Audio. Se diagrammerne **7.3.4** og **7.3.8**. Slut aldrig lydsignalet fra en dvd-afspiller, digital modtager eller en anden audio-/video-enhed direkte til et Home Theatre System.

## 33

# 7.3 Tilslut enheder

Tilslutningerne i dette afsnit er anbefalinger til de mest almindeligt anvendte sammenhænge. Der kan være andre mulige tilslutninger.

## 7.3.1 Dvd-afspiller

Brug et scart-kabel til at slutte enheden til **EXT1**indgangen bag på tv'et.

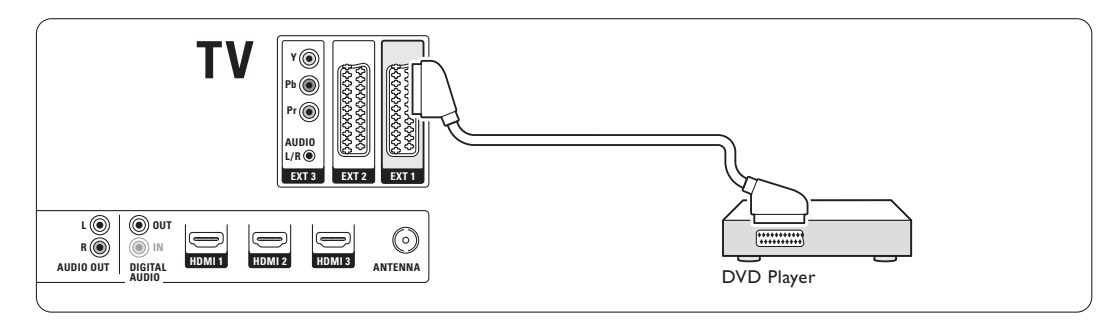

## 7.3.2 Dvd-optager eller digital modtager

Brug et scart-kabel og 2 antennekabler.

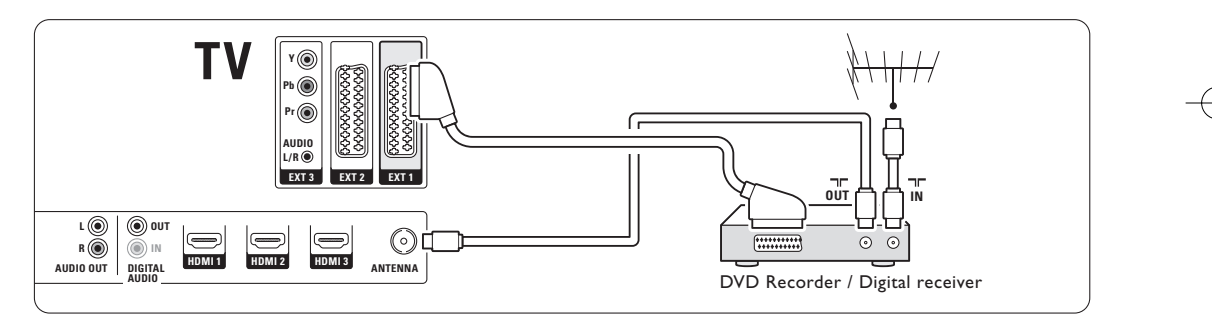

## 7.3.3 Dvd-optager og digital modtager

Brug 3 scart-kabler og 3 antennekabler.

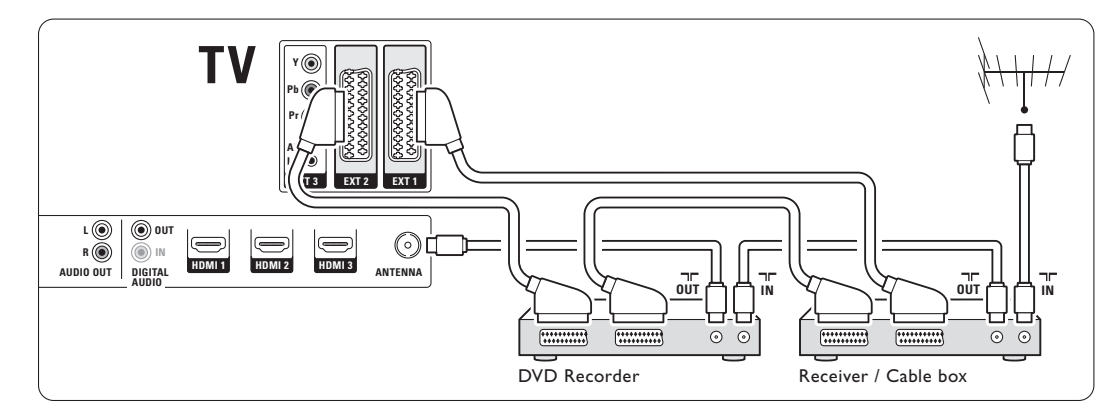

Tilslutninger

## 7.3.4 Dvd-optager og Home Theatre System

Brug et scart-kabel, 2 antennekabler og 1 kabel til digital lyd (cinch).

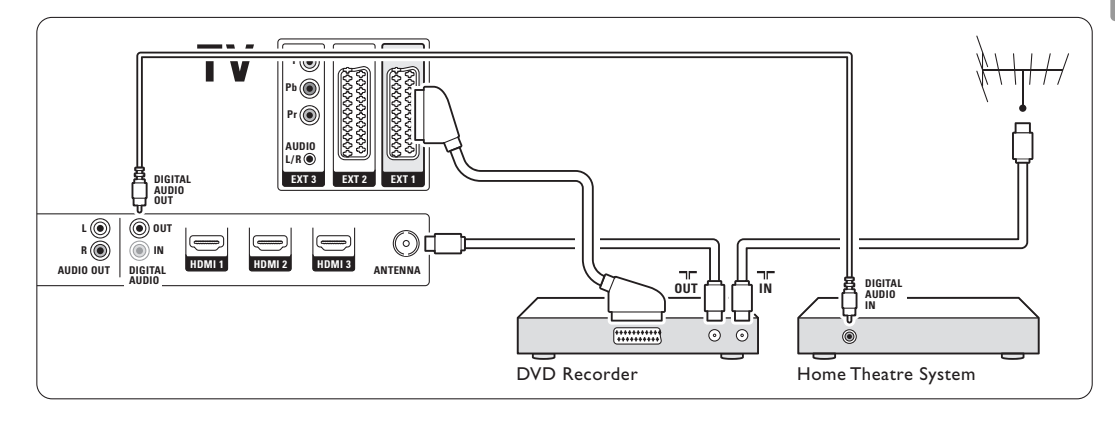

## 7.3.5 Dvd-optager og dvd-Home Theatre System

Brug 2 scart-kabler, 2 antennekabler og 1 kabel til digital lyd (cinch).

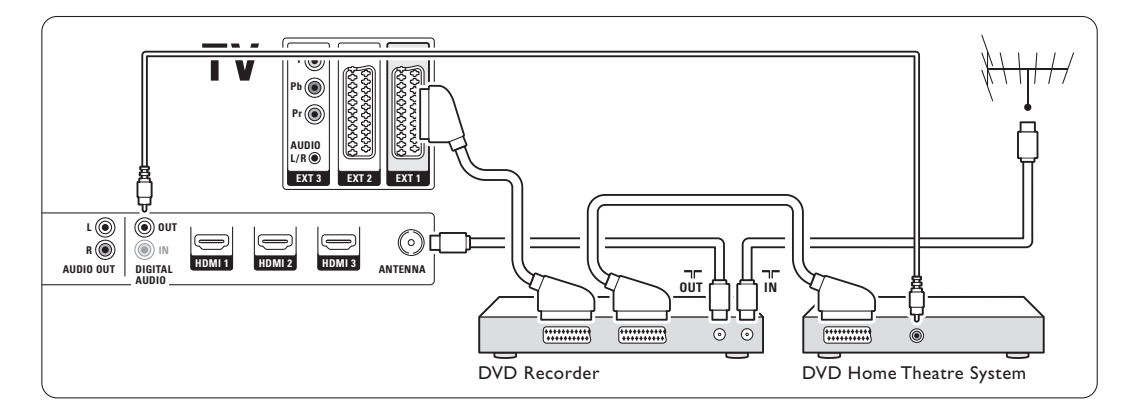

## 7.3.6 Satellitmodtager

Brug et scart-kabel og 2 antennekabler.

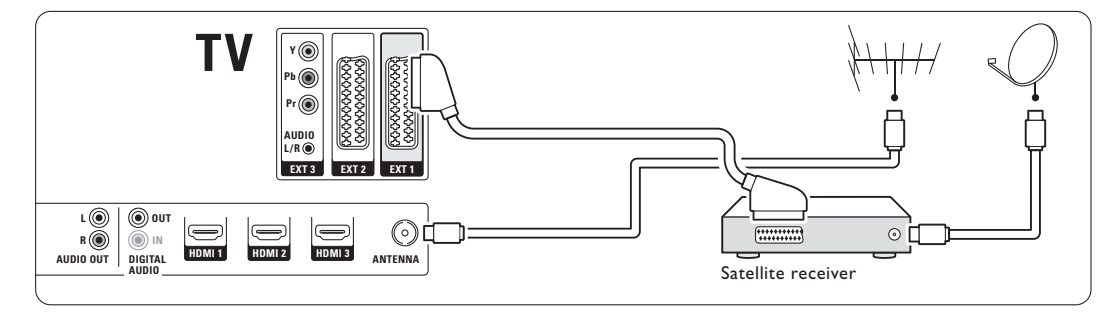

Tilslutninger

DANSk

35

# 7.3.7 HD digital modtager/HD satellitmodtager

Brug et HDMI-kabel og 2 antennekabler.

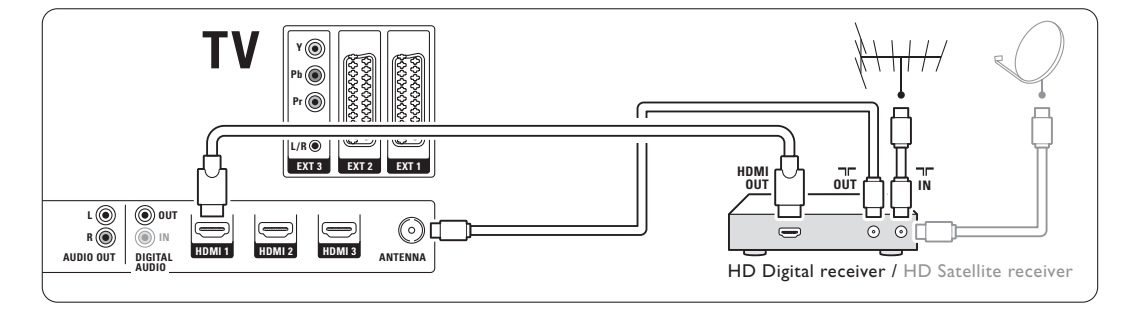

# 7.3.8 Dvd-R, Home Theatre System og digital modtager

Brug 3 scart-kabler, 3 antennekabler og 1 kabel til digital lyd (cinch).

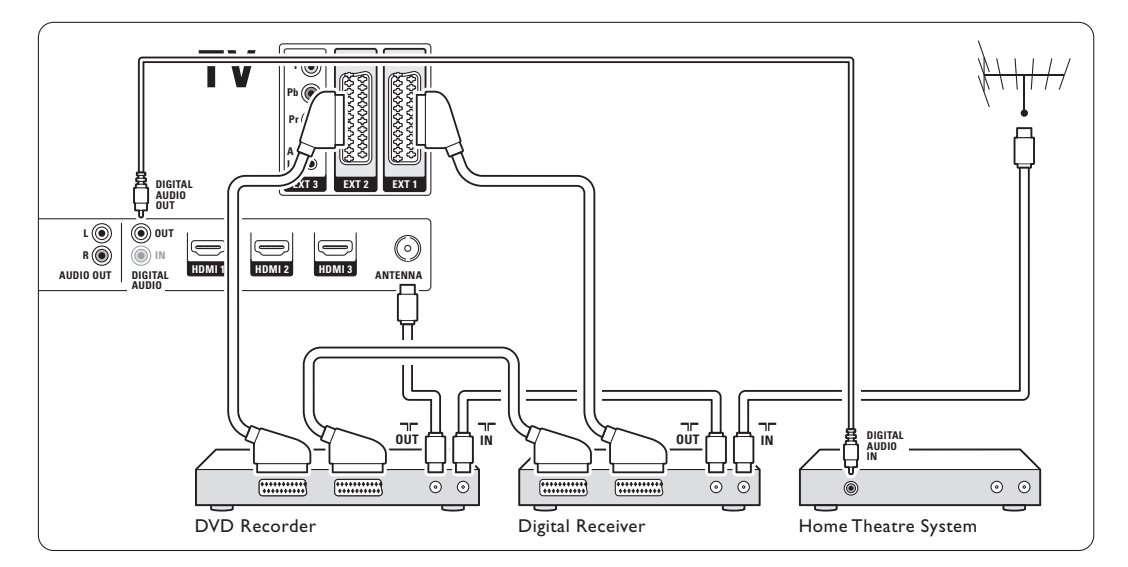

# 7.3.9 Blu-ray-diskafspiller

Brug et HDMI-kabel.

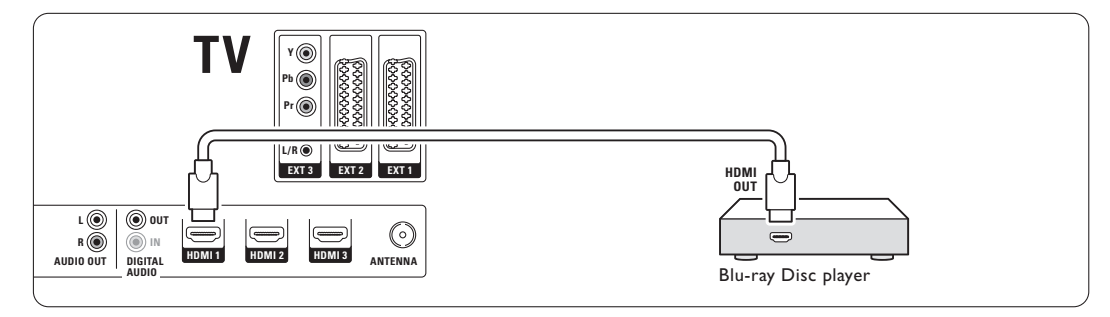

Tilslutninger

## 7.3.10 Spilkonsol

Den mest praktiske tilslutning til en spilkonsol findes på siden af tv'et. På bagsiden af tv'et kan man dog finde tilslutninger med bedre kvalitet.

### Tilslutning på siden af tv'et

Brug Video- og Audio L/R-stikkene (cinch).

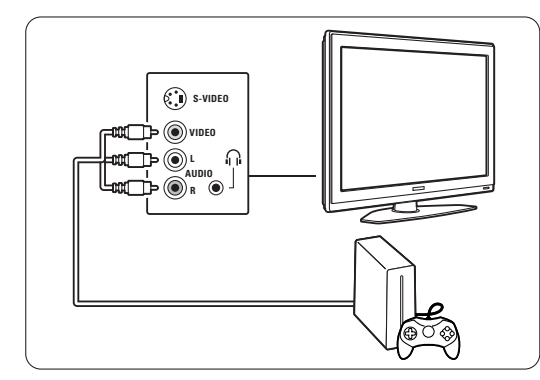

#### Tilslutning på bagsiden af tv'et

Brug en HDMI- eller YPbPr-indgang (EXT3) til HDkvalitet.

## 7.3.11 Camcorder

Den mest praktiske tilslutning til en camcorder findes på siden af tv'et. På bagsiden af tv'et kan man dog finde tilslutninger med bedre kvalitet.

#### Tilslutning på siden af tv'et

Brug Video- og Audio L/R-stik (cinch) eller S-Video- og Audio L/R-stik.

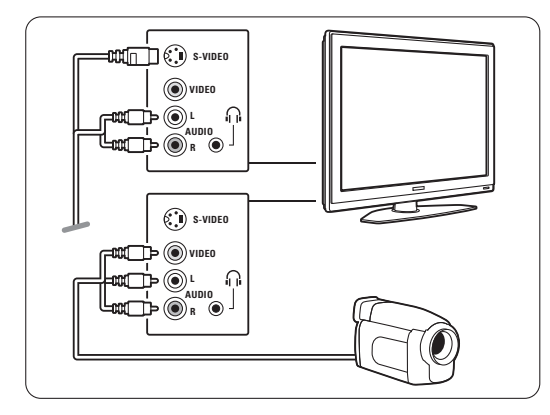

## Tilslutning på bagsiden af tv'et

Brug en HDMI- eller YPbPr-indgang (EXT3) til HD-kvalitet.

## 7.3.12 Pc

Den bedste tilslutning af en PC er bag på TV'et. Der sidder en mere praktisk tilslutning, som kun er til visning af billeder og film fra din PC, på siden af TV'et.

## Advarsel

Før pc'en tilsluttes, skal genopfriskningsfrekvens på skærmen indstilles til 60 Hz.

#### Tilslutning bag på TV'et

Brug DVI-stikket på din PC til at slutte den til en HDMI-forbindelse på TV'et. Brug et HDMI- eller DVI-kabel eller en HDMI-til-DVI-adapter. Tilslut et lydkabel med et stereo mini-stik for at få lyd. Slut stereo mini-stikket til **EXT3** på TV'et.

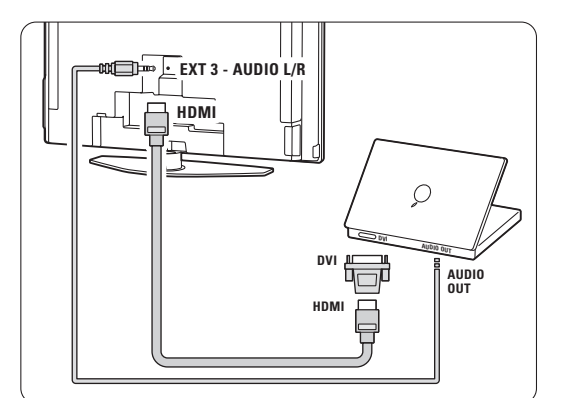

På menuen Tilkoblinger skal **EXT3** knyttes til det benyttede HDMI-stik.

Se afsnit 7.4 Opsætning af tilslutninger.

#### Tilslutning på siden af tv'et

Hvis din PC ikke har en DVI-forbindelse, skal du bruge S-Video- og Audio L/R (phono)forbindelserne på siden af TV'et. Denne forbindelse er kun velegnet til programmer som Windows Media Center eller lignende.

## 🗘 Tip

Skift billedformat på tv'et til **Ikke skalérbart** i menuen Billedformat for at få den maksimale billedskarphed. Se afsnit **5.3.4. Widescreenbilledformat**.

Afsnit **8 Tekniske data** indeholder en oversigt over understøttede opløsninger på pc-skærme.

ANSH

Tilslutninger

# 7.4 Opsætning af tilslutninger

Når alle enhederne er blevet tilsluttet, skal tv'et vide, hvilke tilslutninger der er foretaget, og hvilken enhed der er tilsluttet hvilket stik.

**7.4.1 Digital Audio In** (om tilstedeværende) Når du benytter stikket Digital Audio In, skal du knytte denne forbindelse i menuen til enheden, hvor lyden kommer fra.

 Tryk på Menu på fjernbetjeningen, og vælg Tvmenu > Installering > Tilkoblinger > Digital Audio In.

2 Tryk på ► for at gå ind i oversigten.

3 Tryk på ▼ eller ▲ for at vælge det stik, enheden benytter.

| Tilkoblinger     | DIGITAL AUDIO IN |  |  |
|------------------|------------------|--|--|
|                  | Ingen            |  |  |
| EXT 3            | EXT 1            |  |  |
| HDMI 1           | EXT 2            |  |  |
| HDMI 2           | EXT 3            |  |  |
| HDMI 3           | HDMI 1           |  |  |
| Side             | HDMI 2           |  |  |
| AUDIO IN L/R     | HDMI 3           |  |  |
| DIGITAL AUDIO IN | Side             |  |  |

#### 7.4.2 Audio In L/R

Når du benytter stikket Audio In L/R, skal du knytte denne forbindelse i menuen til enheden, hvor lyden kommer fra.

 Tryk på Menu på fjernbetjeningen, og vælg Tvmenu > Installering > Tilkoblinger > Audio In L/R.

2 Tryk på ► for at gå ind i oversigten.

3 Tryk på ▼ eller ▲ for at vælge det stik, enheden benytter.

| Tilkoblinger | EXT 1  |
|--------------|--------|
|              | Ingen  |
| EXT 3        | EXT 3  |
| HDMI 1       | HDMI 1 |
| HDMI 2       | HDMI 2 |
| HDMI 3       | HDMI 3 |
| Side         |        |
| AUDIO IN L/R |        |
|              |        |

#### 7.4.3 Navngivning af enhederne

Navngiv de tilsluttede enheder, så det er nemmere at vælge dem og behandle signalet. Knyt enhedens type (dvd, vcr, spil...), til det stik

enheden benytter.

- Tryk på Menu på fjernbetjeningen, og vælg Tvmenu > Installering > Tilkoblinger > EXT1.
- 2 Tryk på ► for at gå ind i oversigten.
- 3 Tryk på ▼ eller ▲ for at vælge enhedens type.
- **4** Tryk på **Menu** for at gå ud af menuen.

| Tilkoblinger | EXT 1    |
|--------------|----------|
| EXT 1        | Ingen    |
| EXT 2        | DVD      |
| EXT 3        | Blu-ray  |
| HDMI 1       | HDD/DVDR |
| HDMI 2       | HD opt.  |
| HDMI 3       | Spil     |
| Side         | VCR      |
|              |          |

## 7.4.4 Dekoderkanaler

Dekodere, der dekoder en antennekanal, tilsluttes **EXT1** eller **EXT2** (scart).

Tv-kanalen skal tilknyttes som en kanal for at kunne dekodes. Tilknyt derefter tilslutningen, hvor dekoderene sidder i.

- Tryk på Menu på fjernbetjeningen, og vælg Tvmenu > Installering > Dekoder > Kanal.
- 2 Tryk på ► for at gå ind i oversigten.
- 3 Tryk på ▼ eller ▲ for at vælge den kanal, der skal dekodes.
- 4 Tryk på ◀, og gå tilbage for at vælge Status.
- 5 Tryk på ▼ eller ▲ for at vælge det stik, dekoderen benytter.
- 6 Tryk på **Menu** for at forlade menuen.

## 7.5 Forberedelse til digitale tjenester

Kodede digitale tv-kanaler kan dekrypteres med en CAM (Conditional Access Module) fra udbyderen af den digitale tjeneste. En CAM kan aktivere flere tjenester afhængigt af den valgte leverandør (f.eks. betalings-tv).

Kontakt en leverandør af digital-tv og få flere oplysninger om betingelserne.

## 7.5.1 Isæt en CAM (Conditional Access Module)

#### Advarsel

Sluk for tv'et, før du isætter en CAM. Se på CAM'en, hvilken vej den skal isættes. Hvis modulet sættes forkert i, kan det beskadige CAM'en og tv'et.

- Sæt forsigtigt CAM'en i stikket Common Interface bag på tv'et, så langt som det kan komme i.
- 2 Lad CAM'en sidde permanent i Common Interface.

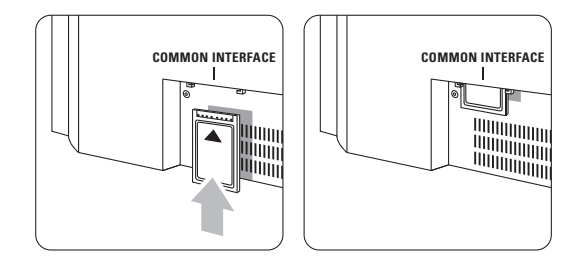

Det kan tage et par minutter, før CAM'en aktiveres. Når CAM'en tages ud, deaktiveres den digitale tjeneste.

## 7.5.2 Menuen Fælles interface

På denne menu kan du få adgang til den installerede CAM-tjeneste. Programmer, funktioner, indhold og meddelelserne på skærmen leveres af CAM-leverandøren.

 Tryk på Menu på fjernbetjeningen, og vælg Tvmenu > Muligheder > Fælles interface.

Dette punkt kan vælges, når der er sat en CAM i, og der er kontakt til leverandøren.

Tilslutninger

# 8 Tekniske data

## Billede/skærm

- Skærmtype: LCD fuld HD W-UXGA
- Skærmopløsning: 1920 x 1080p
- Perfect Pixel HD billedforbedring
- 1080p 24/25/30/50/60 Hz
- 100 Hz Clear LCD (om tilstedeværende)

#### Understøttede skærmopløsninger

| • | Computerformater (HDMI/DVI indgang) |                         |  |  |  |
|---|-------------------------------------|-------------------------|--|--|--|
|   | Opløsning                           | Genopfriskningsfrekvens |  |  |  |
|   | 640 × 480                           | 60 Hz                   |  |  |  |
|   | 800 × 600                           | 60 Hz                   |  |  |  |
|   | 1024 x 768                          | 60 Hz                   |  |  |  |
|   | 1280 x 768                          | 60 Hz                   |  |  |  |
|   | 1360 x 768                          | 60 Hz                   |  |  |  |
|   | 1920 x 1080i                        | 60 Hz                   |  |  |  |
|   | 1920 x1080p                         | 60 Hz                   |  |  |  |
| • | Videoformater                       |                         |  |  |  |
|   | Opløsning                           | Genopfriskningsfrekvens |  |  |  |
|   | 480i                                | 60 Hz                   |  |  |  |
|   | 480p                                | 60 Hz                   |  |  |  |
|   | 576i                                | 50 Hz                   |  |  |  |
|   | 576р                                | 50 Hz                   |  |  |  |
|   | 720p                                | 50 Hz, 60 Hz            |  |  |  |
|   | 1080i                               | 50 Hz, 60 Hz            |  |  |  |
|   | 1080p                               | 24 Hz, 25 Hz, 30 Hz     |  |  |  |
|   | 1080p                               | 50 Hz. 60 Hz            |  |  |  |

#### Tuner/modtagelse/transmission

- Antenneindgang: 75 Ohm koaksial (IEC75)
- Tv-system: DVD COFDM 2K/8K
- Videoafspilning: NTSC, SECAM, PAL
- Dvd: DVB Terrestrial (jordbaseret) (de valgte lande kan ses på mærkaten på tv'et)

## Mål og vægt (ca.)

| Tv-model     | 37-42-47-52PFL9632D/10 |      |      |         |
|--------------|------------------------|------|------|---------|
|              | 37"                    | 42"  | 47"  | 52"     |
| - bredde     | 950                    | 1060 | 1170 | 1310 mm |
| - højde      | 612                    | 675  | 736  | 824 mm  |
| - dybde      | 125                    | 125  | 125  | 125 mm  |
| - vægt       | 22                     | 28   | 32   | 41 kg   |
| Tv + stander |                        |      |      |         |
| - bredde     | 950                    | 1060 | 1170 | 1310 mm |
| - højde      | 677                    | 740  | 801  | 889 mm  |
| - dybde      | 184                    | 256  | 297  | 218 mm  |
| - vægt       | 25                     | 32   | 37   | 47 kg   |

## Lyd

- Lydsystem:
   Virtual Dolby Digital
  - BBE

## Multimedia

- Tilslutning: USB
- Afspilningsformater: MP3, LPCM, diasshow (.alb) JPEG

#### Fjernbetjening

- Type: RC4450
- Batterier: 2 størrelse AA R6

#### Tilslutningsmuligheder

- EXT1 (scart): Audio L/R, CVBS ind/ud, RGB
- EXT2 (scart): Audio L/R, CVBS ind/ud, RGB,
  - S-video ind/ud
- EXT3: Y Pb Pr, Audio L/R ind (ministik)
- HDMI 1
- HDMI 2
- HDMI 3
- HDMI-control 1.3a
- Analog Audio L/R out synkroniseret billede
- Digital Audio in (koaksial-cinch-S/PDIF) (om tilstedeværende)
- Digital Audio out (koaksial-cinch-S/PDIF) synkroniseret billede
- Siden: Audio L/R in, Video (CVBS) in, S-Video Udgang til hovedtelefon (stereo-mini-jackstik), USB

#### Strøm

- Strømforsyning: AC 220 240V (±10 %)
- Strøm- og standby-forbrug:
- Se de tekniske specifikationer på www.philips.com • Arbejdstemperatur: 5°C - 35°C

Specifikationerne kan ændres uden varsel. Der findes flere specifikationer til dette produkt på www.philips.com/support.

# 9 Fejlfinding

## Tv og fjernbetjening

#### Tv'et tænder ikke

- Kontroller, om stikket er sat i stikkontakten.
- Kontroller, om batterierne i fjernbetjeningen er afladte eller svage. Kontroller, om de vender rigtigt + / -.
- Du kan tænde for tv'et med knapperne på tv'et.
- Tag stikket ud af stikkontakten, vent et minut, og sæt det i igen.

#### Tv'et reagerer ikke på fjernbetjeningen

- Kontroller, om batterierne i fjernbetjeningen er afladte eller svage. Kontroller, om de vender rigtigt + / -.
- Rengør sensorerne på fjernbetjeningen og tv'et.
- Brug tasterne på siden til at ændre nogle af de
- grundlæggende indstillinger for billede og lyd. Tryk på **Volume** - og + for at regulere lydstyrken.
- 2 Tryk på **Program/Channel** og + for at gå igennem de kanaler, der står som foretrukne.
- 3 Tryk på **Menu** for at se hovedmenuen.
- Tryk på **Volume** og + samt **Program/Channel** - og + for at vælge og justere punkter i menuerne Billede og Lyd.

#### Det røde lys på tv'et blinker

 Tag stikket ud af stikkontakten i et halvt minut, og sæt det i igen. Kontroller, at der er plads nok til ventilation. Vent, til tv'et er afkølet. Hvis tv'et ikke genstarter i standby, og det forsætter med at blinke, skal du kontakte kundeservice.

#### Jeg har glemt koden til at låse børnesikringen op

• Se afsnit **5.8.3 Indstil kode/skift kode**.

## Forkert sprog på Tv-menuen?

Følg disse trin for at skifte sprog.

- 1 Tryk på Menu på fjernbetjeningen.
- 2 Tryk på ►.
- 3 Brug ▼ til at fremhæve tredje linje.
- 4 Tryk på ► tre gange.
- 5 Tryk på ▼ eller ▲ for at vælge sprog.
- 6 Tryk på OK.
- **7** Tryk på **Menu** for at gå ud af menuerne.

### Tv-kanaler

## Nogle af tv-kanalerne er forsvundet

- Kontroller, at du har valgt den rigtige oversigt over kanaler.
- En kanal kan være blevet fjernet på menuen **Omplacer**.

#### Ingen digitale kanaler fundet under installationen

Kontroller, at tv'et understøtter DVB-T i dit land.
 Se oversigten over lande på mærkaten på tv'et.

#### Billede

#### Det blå lys er tændt, men der er ikke noget billede

- Kontroller, at antennen er ordentligt tilsluttet.
- Kontroller, at den rigtige enhed er valgt.

#### Der er lyd, men der er ikke noget billede

 Kontroller kontrast- og lysindstillingerne på menuen.

### Tv-billedet er dårligt

- Kontroller, at antennen er ordentligt tilsluttet.
- Højttalere, ikke-jordede lydenheder, neonlys, høje bygning eller bjerge kan have indflydelse på billedkvaliteten. Prøv at forbedre billedet ved at ændre på antenneretningen eller flytte enhederne væk fra tv'et.
- Kontroller, at der er valgt det rigtige tv-system i menuen Manuel installering.
- Hvis det kun er en bestemt kanal, der er dårlig, kan du prøve at finjustere den i menuen
   Finjustering. Se afsnit 6.2.3.

#### Farverne i billedet er dårlige

- Kontroller farveindstillingerne i menuen Billede.
   Vælg en af indstillingerne på menuen Til standard igen. Se afsnit 5.3.2.
- Kontroller stik og kabler på de tilsluttede enheder.

# Tv'et huskede ikke mine indstillinger, da jeg tændte for det igen

Kontroller, at tv'et er indstillet på Hjem i Tv-menu
 Installering > Foretrukne > Lokalitet.
 Se afsnit 6 Installation af kanaler.

# Billedet passer ikke til skærmen, det er for stort eller for småt.

• Vælg et billedformat, der passer bedre, i menuen Billedformat. Se afsnit **5.3.4 Widescreenbilledformat**.

Fejlfinding

 Navngiv den tilsluttede enhed i menuen Tilkoblinger for nemt at kunne håndtere signalet. Se afsnit 7.4.3 Navngivning af enheder.

#### Billedet står ikke korrekt på skærmen

 Nogle billedsignaler fra nogle enheder passer ikke ordentligt på skærmen. Billedet kan rykkes med tasterne ◀, ► eller ▲, ▼ på fjernbetjeningen. Kontroller signalet fra enheden.

#### Lyd

#### Der er et billede, men ingen lyd

- Kontroller, at lydindstillingen ikke står på 0.
- Kontroller, at lyden ikke er slået fra med tasten
   K.
- Kontroller, at alle kabler sidder ordentligt i.
- Hvis der ikke bliver fundet noget lydsignal, slukker tv'et automatisk for lyden.
   Det er den normale funktion og ikke en fejl.

#### Lyden er dårlig

- Kontroller, at lyden er indstillet på Stereo.
- Kontroller indstillingerne for Udligningsudstyr.
- Vælg en af indstillingerne på menuen **Til standard igen**. Se afsnit **5.3.2**.

#### Der kommer kun lyd ud af den ene højttaler

 Kontroller, om Balance udelukkende er indstillet på venstre eller højre.

#### **HDMI**-forbindelser

#### Problemer med enheder, der er tilsluttet via HDMI

- Det kan tage et par sekunder, før tv'et viser billedet fra en enhed via HDMI - HDCPproceduren.
- Hvis tv'et ikke genkender enheden, og skærmen ikke viser noget billede, skal du prøve at skifte fra en enhed til en anden og tilbage for at genstarte HDCP-proceduren.
- Hvis der hele tiden er afbrydelser i lyden, skal du se i brugervejledningen til enheden og kontrollere indstillingerne.
- Hvis der anvendes en HDMI-til-DVI-adapter, skal du kontrollere, om der er flere lydtilslutninger for at gennemføre DVI-tilslutningen.

## USB-stik

#### Tv'et viser ikke indholdet af USB-enheden

- Indstil enheden (kameraet) til at være "Masselagringsenhed".
- Det er muligt, at USB-enheden skal bruge en bestemt driver-software. Desværre kan denne software ikke downloades til tv'et.

#### Jeg kan ikke se mine filer i menuen Multimedia.

 Det er ikke alle lyd- og billede filer, der understøttes. Se afsnit 8 Tekniske data.

#### Lyd- og billedefilerne afspilles ikke jævnt

 USB-enhedens hastighed begrænser overførselshastigheden.

#### Pc

# Pc-skærmen på mit tv er ikke stabil eller er ikke synkroniseret

 Kontroller, om der er valgt den rigtige opløsning på pc'en. Se afsnit 8 Tekniske data.

#### Hvis det ikke løser problemet:

Sluk for tv'et, og tænd igen. Hvis det ikke løser problemet, skal du kontakte kundeservice eller se på webstedet www.philips.com/support.

Telefonnumrene til kundeservice findes på sidste side i denne brugervejledning.

# Noter dig model og produktnummer, før du ringer op.

Numrene står på pakkeseddelen eller bag på og på undersiden af tv'et.

## Advarsel

Forsøg aldrig selv at reparere tv'et.

Fejlfinding

# 10 Indeks

100 Hz ClearLCD 16

# Α

Active control 16 Ambilight farve 18 farveforstærkning 18 funktioner med tv på standby 19 menu/indstillinger 18 Analog manuel installering 29 Tv-kanaler 29 Antenne kabel 7 med enheder 31 stik 7 Auto-format 17 Auto-installation 28 Automatisk volumenjustering 18 Auto-surround 18

# В

Balance Ambilight 18 lyd 17 Batterier 3,7 Billede format 16 menu 16 Blacklevel 16 Blu-ray 31,32,36 Børnesikring 23

# С

CA-modul 31,39 Camcorder 37 Common interface (CAM) menu 39 stik 31,39

# D

Dekoder kanal 37 Delta-lydstyrke 18 Digital audio out 31 audiosprog 17 sprog for undertekster 24 modtager 34 teksttjenester 20 Digital testmodtagelse 30 Dual I/II 18 Dobbeltskærm 12 DVB-T 5 DVD tilslutning 34 afspilning 9 afspiller 34 optager 34 Dynamisk kontrast 16

# Ε

Elektronisk programoversigt 21 Ekstern 1,2,3 (EXT) 31 Enhed tilslutning 32 navngivning 37 se 9

# F

Fabriksindstillinger 30 Farve menu 16 taster 4,12 Farvetone 16 Farveforbedring 16 Farvenuance 16 Fejlfinding 41 Filmformat 17 Finjustering 28 Fjernbetjening batterier 7 oversigt 12 Fotovisning 24

# G

Genanvendelse 3

# Н

HDCM 32 HDMI control 33 tilslutning 31 HD digital modtager 36 HD Natural Motion 16 Hjem lokalitet 41 Home theatre system 35 Hovedtelefon lydstyrke 18 tilslutning 4,31 Hørelse svækket 28

# 

Indslumringstimer 22 Indstil kode 22 Indstillingsassistent 15 Installering automatisk 28 manuel 29 menu 28 opdatering 30

## К

Kabel 32 HDMI 32 Scart 33 S-Video 33 Video 33 YPbPr 32 Kamera (foto) 37 Kanal foregående 12 gem/installer 29 installering 28 lås 20 liste med foretrukne 20 omplacer 29 oversigten Alle kanaler 20 vedligeholdelse 30 Klokken 15 Kode 22 Kontrast 16

# L

Land digitalt system 30 valg 28 Lokalitet 41 Lyd menu 17 surround-funktion 18 Lydstyrke tast 12 menu 17 Lyssensor 16 Lys 16 ambilight 18 Låse 22

Indeks

# Μ

Menuen Hurtig adgang 15 Tv-indstillinger 15 Menu-tast 13 Mono 18 MPEG artefaktreduktion 16 Musik 25

# Ν

Navngivning af enheder 37 Netledning 8

# 0

OK-tasten 12 Omplacer kanaler 29 Optatering af software 26 Optager 34 Ordn igen 29 Oversigter med foretrukne kanaler 20

## **Р** Рс

skærmopløsning 40 tilslutning 37 Perfect Pixel HD 16 Personlig lås 20 Placer tv'et 5 Program op/ned 12

# R

Radiokanal 26 Rengøring af skærmen 3

# S

Satellitmodtager 35 Scart-tilslutning 33 Sikkerhed 3 Skarphed 16 Skift navn 29 Spilkonsol 37 Sprog menu 28 lyd 18 undertekster 19 Standby 22 Stationære billeder 3 Støjreduktion 16 Super zoom 17 Stereo 18 Søg kanaler 29 tekst-tv-sider 19 Stik til Kensingtonsikkerhedslås 5 Strøm 8 Sædvanlig farve Sædvanlig farvetone 16

# Т

Tast(er) farve 12 lydløs 12 på tv'et 4 på fjernbetjeningen 4,12 Tekniske data 40 Tekst-tv 19 digital 29 dobbeltskærm 19 menu 20 side 19 tekst-tv 2.5 20 Tidszone 28 Til standard igen 15 Tilslutning bedste 32 indstilling 32,37 oversigt 31 Timere 22 Timer Til 22 T.O.P. Oversigtssider 19 Tænd 8

# U

Udligningsudstyr 17 Undertekster 23 skubbe 17 USB stik 31 enhed 24 Fotovisning 24

# ۷

Vedligeholdelse af skærmen 3 Videoformater 40 Videokabel 33 Videooptager tilslutning 34

## W

Whitepoint 16 Widescreen-billedformat 17

YPbPr 32 Æ Ændre kode 22

Υ